April 15, 2021

# **XSEDE New User Training** @University of Central Florida

Linda Akli, SURA Director, IT Programs Deputy Area Director, XSEDE Community Engagement & Enrichment

Jay Alameda, NCSA Senior Technical Program Manager Manager, XSEDE Extended Support for Training Education & Outreach

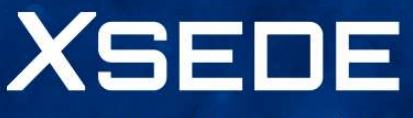

Extreme Science and Engineering Discovery Environment

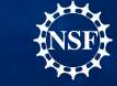

Supported by OAC 15-48562.

# Housekeeping

Introductions

Code of Conduct

Terminology Acknowledgement

Materials Repository - <a href="http://hpcuniversity.org/trainingMaterials/253/">http://hpcuniversity.org/trainingMaterials/253/</a>

Post session survey

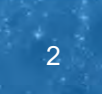

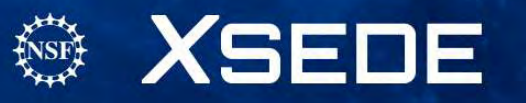

# Code of Conduct

XSEDE has an external code of conduct for XSEDE sponsored events which represents XSEDE's commitment to providing an inclusive and harassment-free environment in all interactions regardless of gender, sexual orientation, disability, physical appearance, race, or religion. The code of conduct extends to all XSEDE-sponsored events, services, and interactions.

### Code of Conduct: <a href="https://www.xsede.org/codeofconduct">https://www.xsede.org/codeofconduct</a>

### Contact:

- Event organizer: Linda Akli, akli@sura.org or 202-256-5148
- XSEDE ombudspersons:
  - Linda Akli, Southeastern Universities Research Association (akli@sura.org)
  - Lizanne Destefano, Georgia Tech (lizanne.destefano@ceismc.gatech.edu)
  - Ken Hackworth, Pittsburgh Supercomputing Center (hackworth@psc.edu)
  - Bryan Snead, Texas Advanced Computing Center (jbsnead@tacc.utexas.edu)

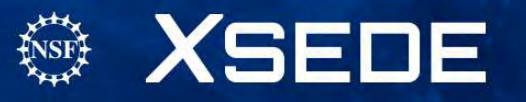

# **Terminology Statement**

In line with XSEDE's Code of Conduct, XSEDE is committed to providing training events that foster inclusion and show respect for all. This commitment applies not only to how we interact during the event; it also applies to the training materials and presentation. It is not XSEDE's position to use, condone, or promote offensive terminology.

XSEDE instructors strive to keep inclusive language at the forefront. In the event that we have included inappropriate materials, verbal or written, please let us know at terminology@xsede.org

While XSEDE has no control over external third-party documentation, we are taking steps to effect change by contacting the relevant organizations; we hope this will be addressed by all third parties soon.

If you see any terminology concerns in the following presentation or slides, we want to know! Please contact the Terminology Task Force: <u>terminology@xsede.org</u>

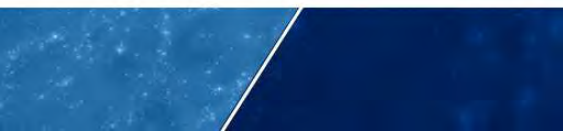

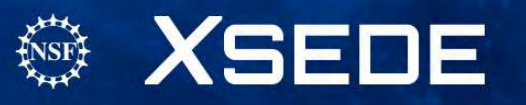

# What is Advanced Computing?

Resources and Services that support compute- and data-intensive research, which are too expensive to be purchased and operated by an individual research group, department and, in some cases, institutions.

- Cloud Computing
- Data Intensive Computing
- Parallel Computing
- High Performance Computing
- Supercomputing
- Data Analytics
- Data Mining
- Data Science
- Data Visualization
- Modeling and Simulation

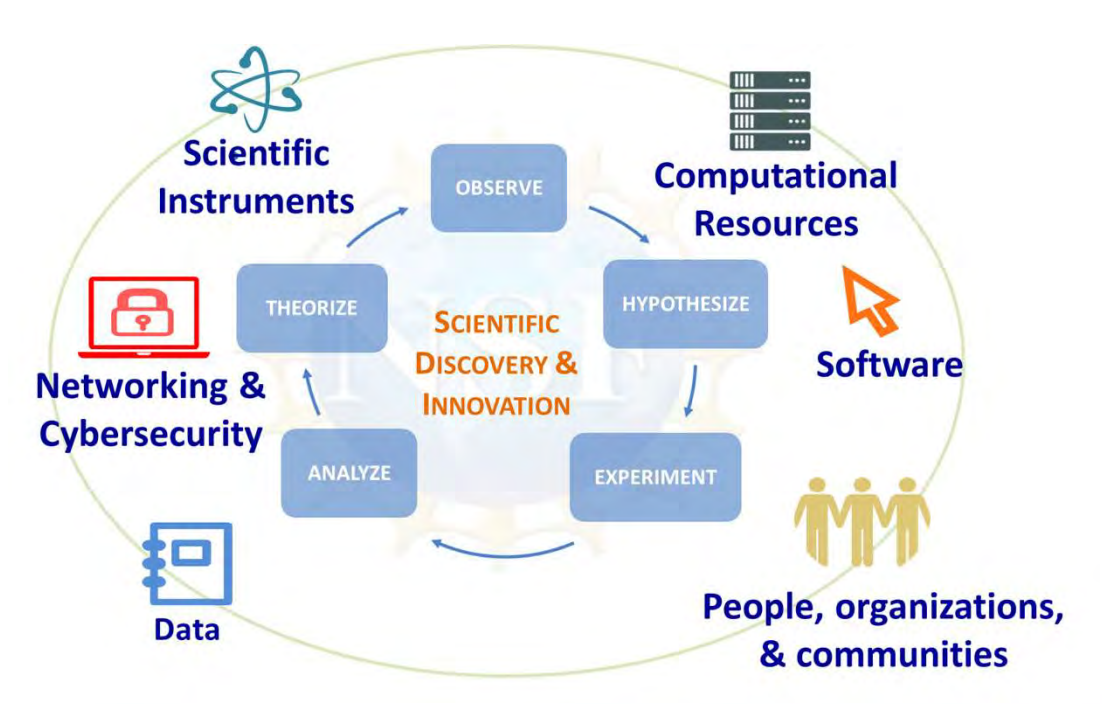

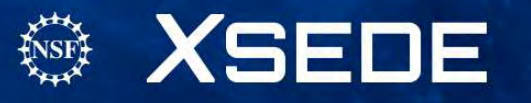

# What is XSEDE?

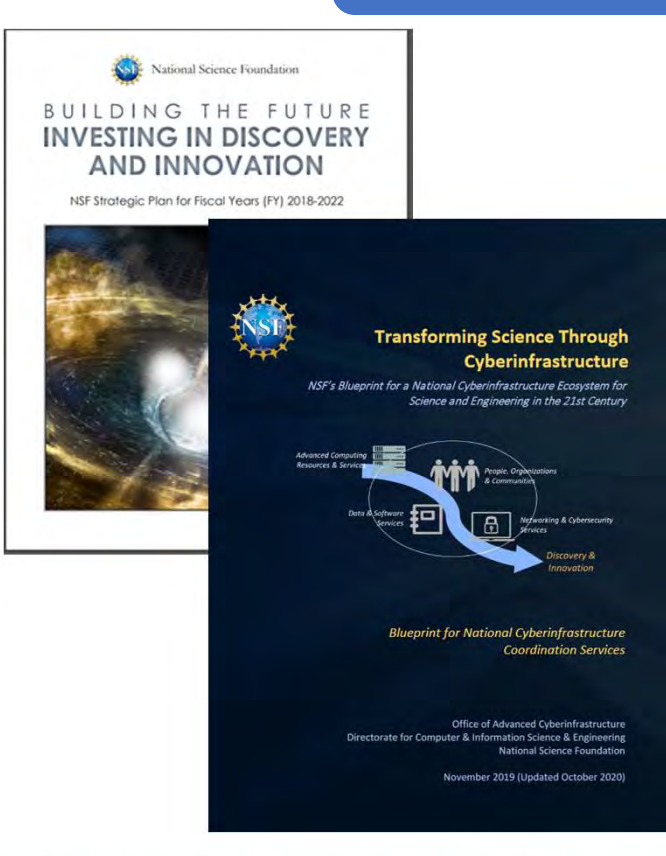

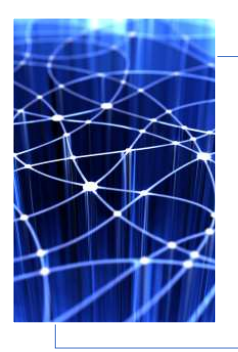

Foundation for a National CI Ecosystem

 Comprehensive suite of advanced digital services that federates with other high-end facilities and campus-based resources

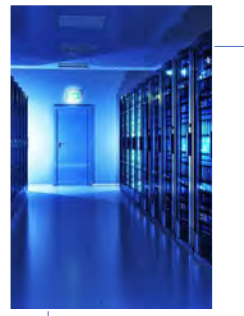

Unprecedented Integration of Diverse Advanced Computing Resources

 Innovative, open architecture making possible the continuous addition of new technology capabilities and services

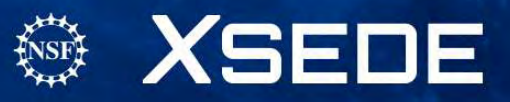

# XSEDE – accelerating scientific discovery

### XSEDE's Vision:

 a world of digitally enabled scholars, researchers, and engineers participating in multidisciplinary collaborations while seamlessly accessing advanced computing resources and sharing data to tackle society's grand challenges.

### XSEDE's Mission:

 to enhance the productivity of a growing community of scholars, researchers, and engineers through access to advanced digital services that support open research by coordinating and adding value to the leading cyberinfrastructure resources funded by the NSF and other agencies.

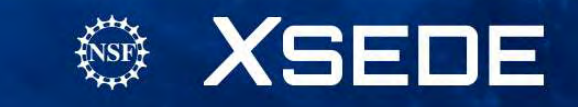

## **XSEDE Supports a Breadth of Research**

Number of edges

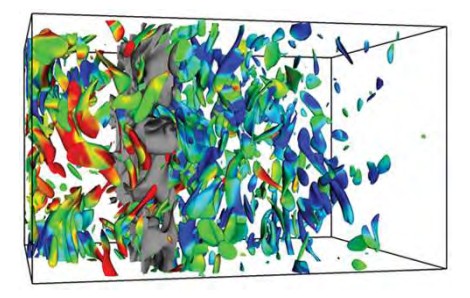

COVID-19 Modeling and Policy

Leveraging Twitter as an Epidemiological Tool to Understand Health Behaviors

**Understanding Shock-Turbulence Interactions** 

LED's Bright Early Light

Interactive Adaptation and Collaboration Tools for managing Water, Energy and Land

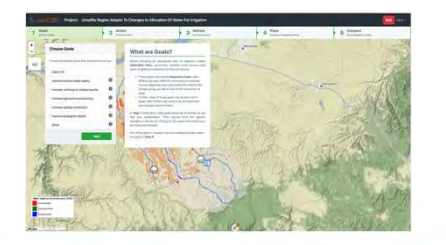

Simulations for Natural Disaster Case Studies

AI Classifying Galaxies

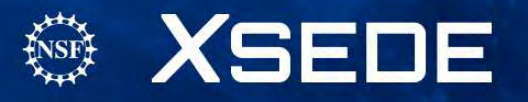

# **Upcoming Opportunities**

Monday, June 7 – Tuesday, June 15, 2021, Computational Chemistry for Chemistry Educators (CCCE) workshop <a href="https://portal.xsede.org/course-calendar/-/training-user/class/2038/session/3995">https://portal.xsede.org/course-calendar/-/training-user/class/2038/session/3995</a>

June 17 – 18, 2021 Advanced Computing for Social Change Curriculum Workshop – contact <u>akli@sura.org</u>

Summer 2022, International HPC Summer School – contact alameda@illinois.edu

EMPOWER (Expert Mentoring Producing Opportunities for Work, Education, and Research) – undergraduate student participants and faculty/research staff with projects – contact

Spring 2022 Advanced Computing for Social Change Regional Student Workshops

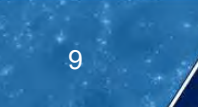

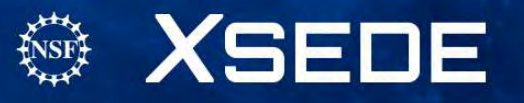

April 15, 2021

# **XSEDE New User Training** @University of Central Florida

Jay Alameda, NCSA Senior Technical Program Manager Manager, XSEDE Extended Support for Training Education & Outreach

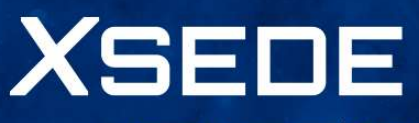

Extreme Science and Engineering Discovery Environment

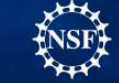

Supported by OAC 15-48562.

# Housekeeping

Materials Repository http://hpcuniversity.org/trainingMaterials/253/

Post session and post workshop survey

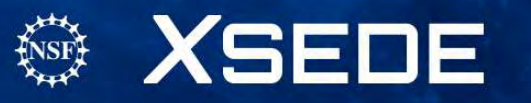

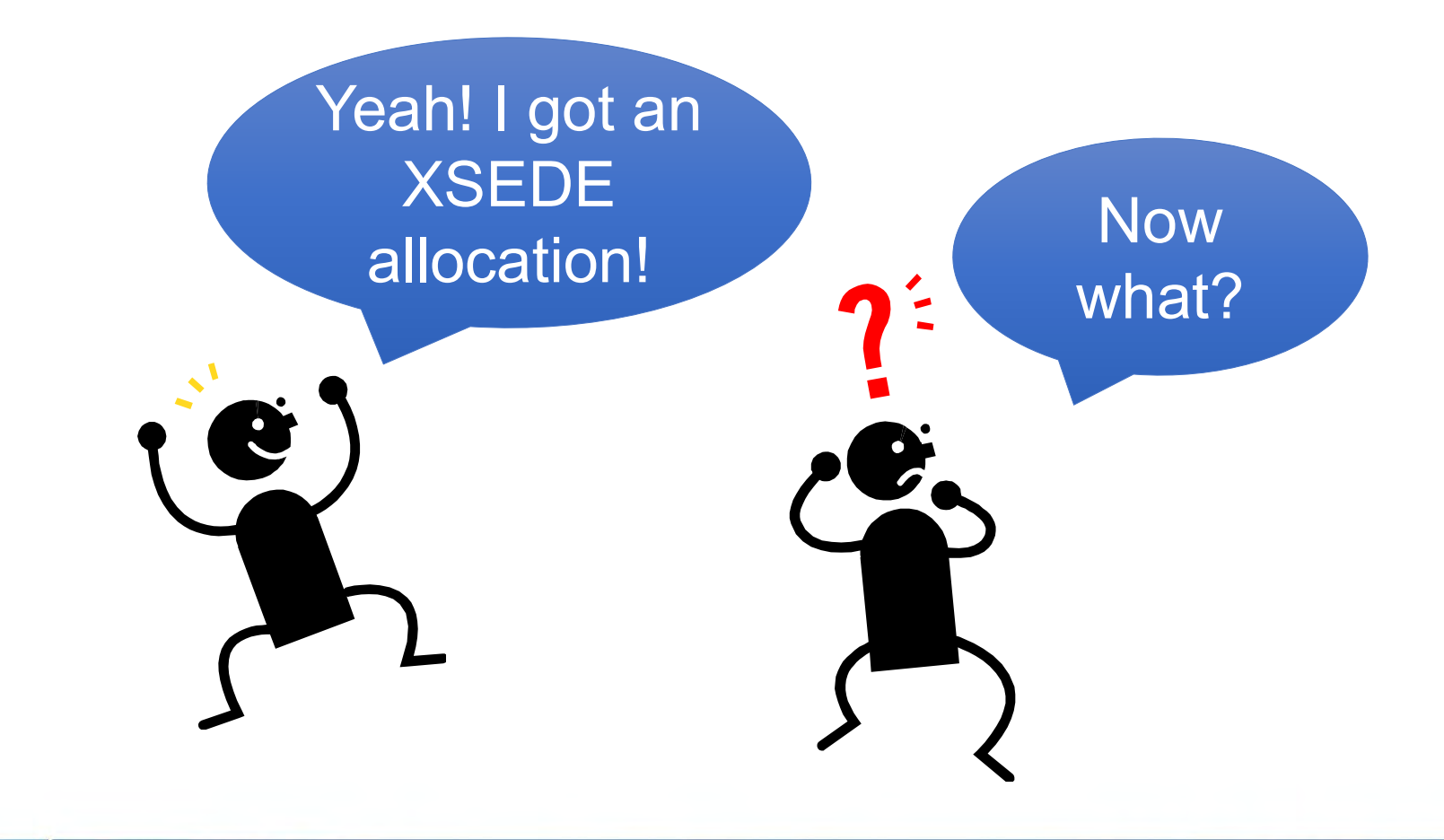

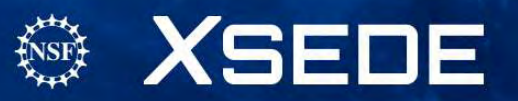

# Learning Outcomes

After completing this tutorial, you will be able to:

- Use the XSEDE User Portal
- Access your XSEDE resources
- Manage files
- Run jobs
- Get help

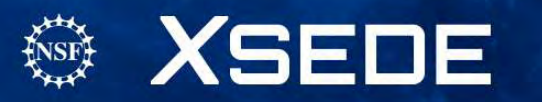

# XSEDE User Portal (XUP)

- URL: <u>portal.xsede.org</u>
- Single point-of-entry to information about XSEDE services and utilities for using them
- Anyone can create an XUP user account and access non-project features
- Only XSEDE allocation project members can access project features

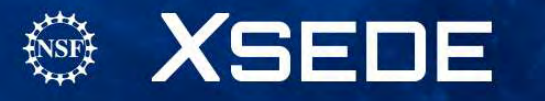

# Using the XUP

- Create and login to your XUP Account
- Use XSEDE resources responsibly
- Get added to your XSEDE project
- Navigate your personal My XSEDE webpage
- Navigate the information in the XUP

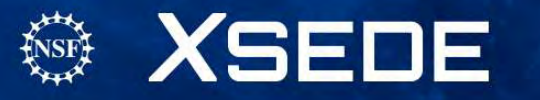

### Create and login to your XUP account portal.xsede.org

| Enter th      | e Portal                           |
|---------------|------------------------------------|
| USER NAME     |                                    |
| PASSWORD      |                                    |
|               |                                    |
| Sign In 📃 REM | IEMBER ME                          |
| Sign In 🗌 REM | IEMBER ME                          |
| Sign In REM   | CCOUNT FORGOT PASSWORD FORGOT USER |

- 1. From the XUP homepage, click CREATE ACCOUNT
- 2. Complete the User Account Form
- 3. Verify your account request
- 4. Select your username and password
- 5. Login to the XUP

Click the CREATE ACCOUNT link to access the XUP User Account Form

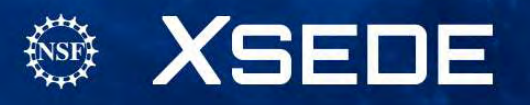

# **XSEDE** Acceptable Use Policy

- Must accept the <u>User Responsibilities Form</u> after creating your XUP account and again at the beginning of each allocation you receive.
  - Available on the portal Documentation, Usage Policy https://portal.xsede.org/web/xup/usage-policy
- Choose a strong password and protect it.
- Close SSH terminals and log out of the User Portal when you are finished with your session.
- Report Suspicious Activity : email <u>help@xsede.org</u> or call 1-866-907-2383 immediately, regardless of the time of day.

XSEDE Cybersecurity Tutorial https://portal.xsede.org/web/xup/online-training

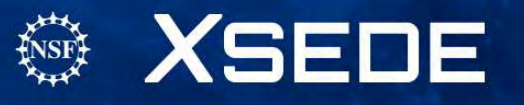

# Get Added to Your XSEDE project

- PIs automatically have full access to their project's account.
- The PI is responsible for managing users on their account.
- Ask the PI, or their allocation manager, to add your XUP username to the project.

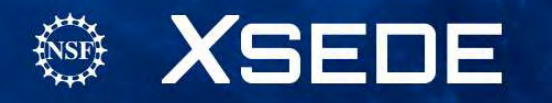

## Your My XSEDE webpage

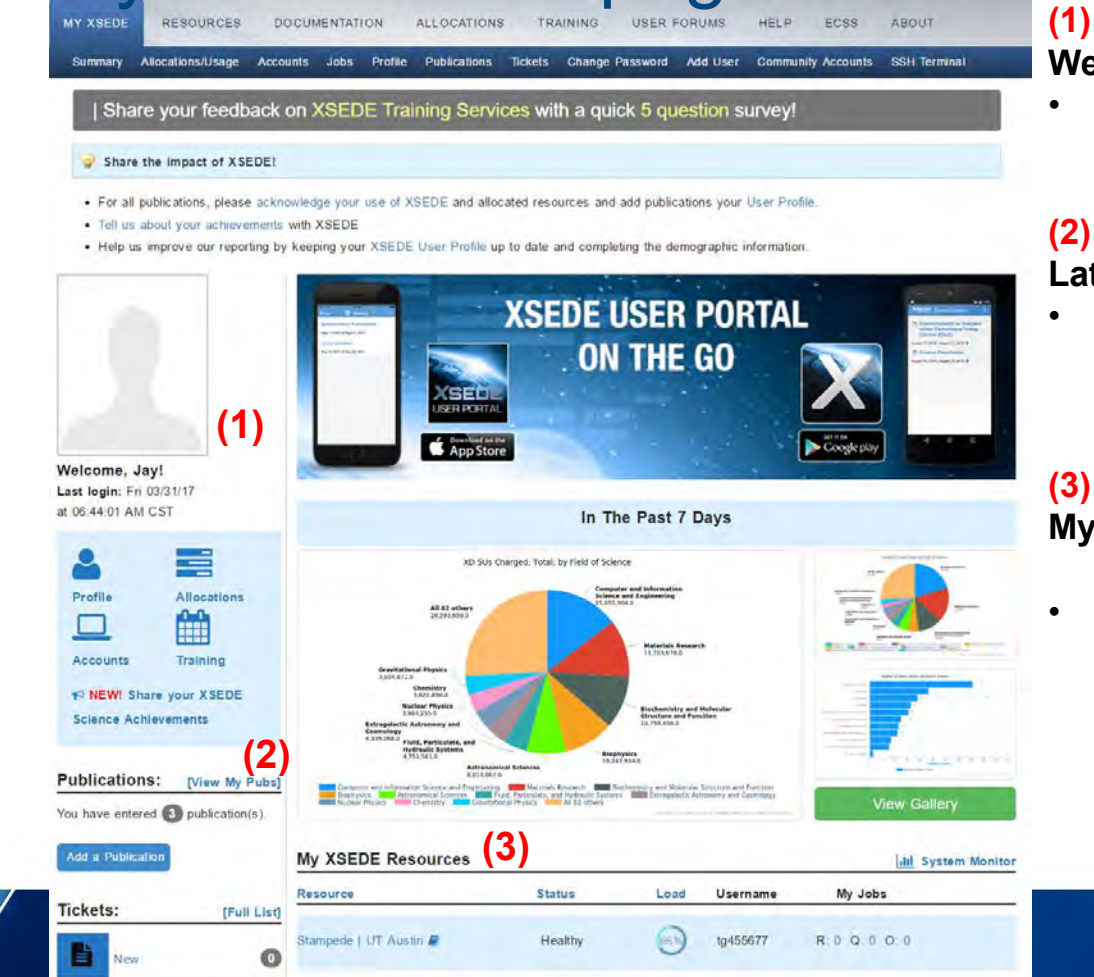

### Welcome to the XUP

Quick access to commonly used features.

#### Latest updates

Latest information specific to your user account.

#### (3)

- My Resources and Allocations
- Summary of the active projects for which you are either a PI or member.

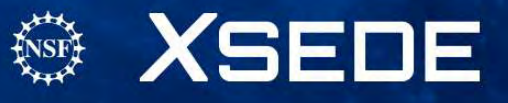

### Update your XUP User Profile

### MY XSEDE→Profile

- View and or change your user information (organization, address).
- Make sure your email address is correct. XSEDE staff will use it to communicate with you regarding your allocation.

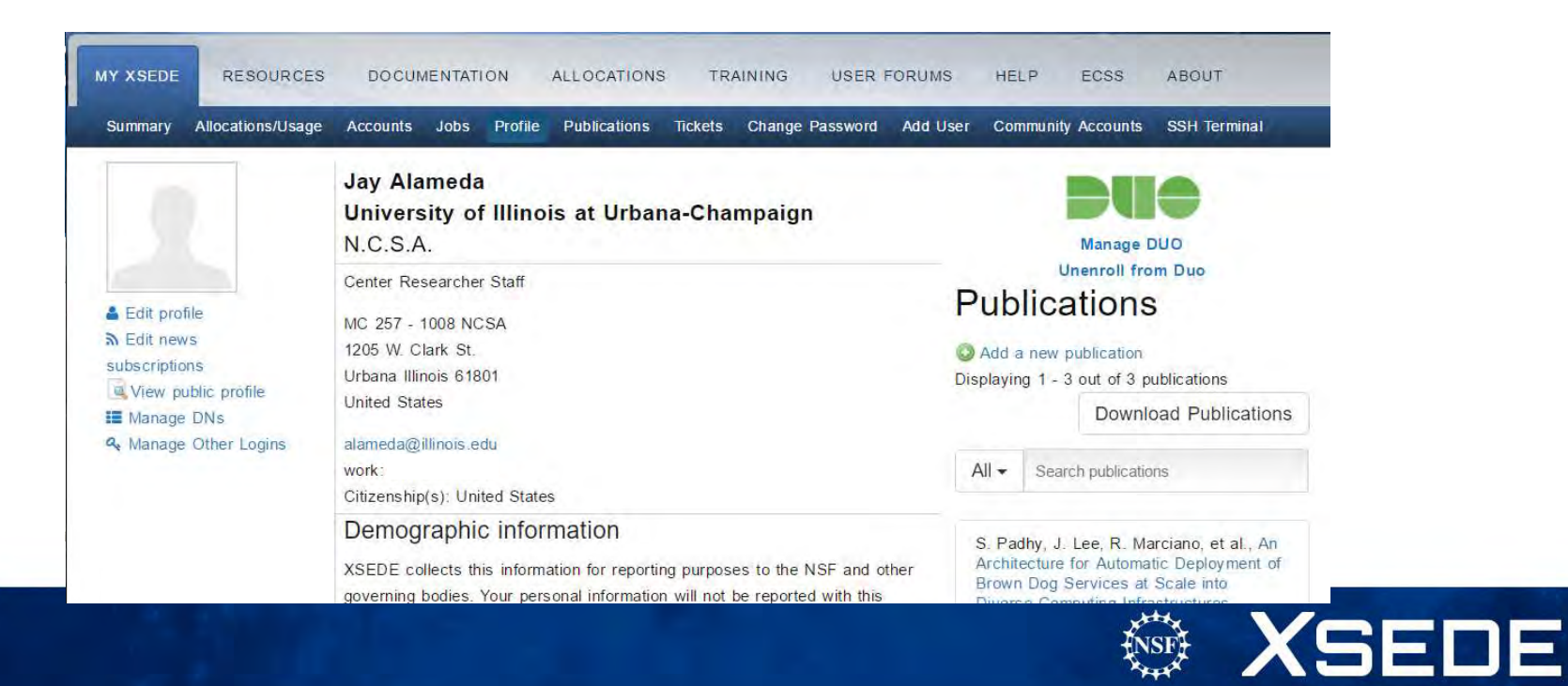

# Navigating the XUP

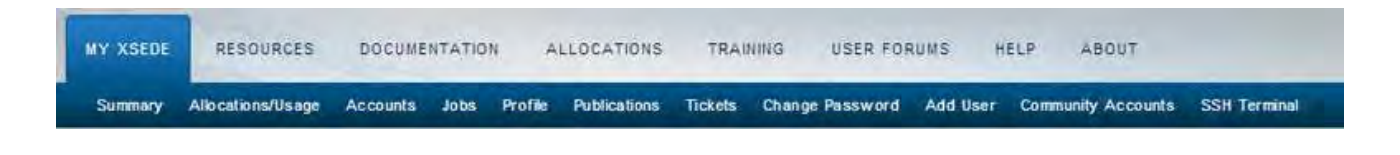

- My XSEDE
- Resources
- Documentation
- Allocations

- Training
- Help
- About

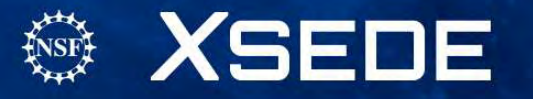

### View the XSEDE Systems Monitor • Resources -> Systems Monitor

- Provides technical and status information for all of XSEDE's resources.
- The STATUS column indicates whether the system is up or down. If down, can click on status to find when the machine is expected to come back up.

| Systems Monitor R          | emote Visualization | File Manager | Software Queue Pr | rediction Science Ga | teways Scheduled Do | P EUSS AE   |            |
|----------------------------|---------------------|--------------|-------------------|----------------------|---------------------|-------------|------------|
| Stenis Molillon R          |                     | The Manager  | Gormane Queue Fi  |                      | icitaya ocheduled D |             |            |
| Compute                    | e Resources         | 6            |                   |                      |                     | (           | A 🖬 🕅      |
| Name                       | Status              | CPUs         | Peak TFlops       | Utilization          | Running Jobs        | Queued Jobs | Other Jobs |
| stampede 🗐<br>• User Guide | ✓ Healthy           | 102400       | 9600.0            | 67%                  | 334                 | 2202        | 129        |
| omet 🗐<br>• User Guide     | ✓ Healthy           | 47616        | 2000.0            | 86%                  | 1560                | 6481        | 109        |
| Stream                     | - Hoalthy           | 1200         | 1001 7            | 7.94                 | 262                 | 174         | 225        |

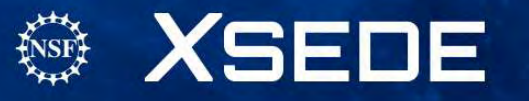

## Accessing XSEDE Resources

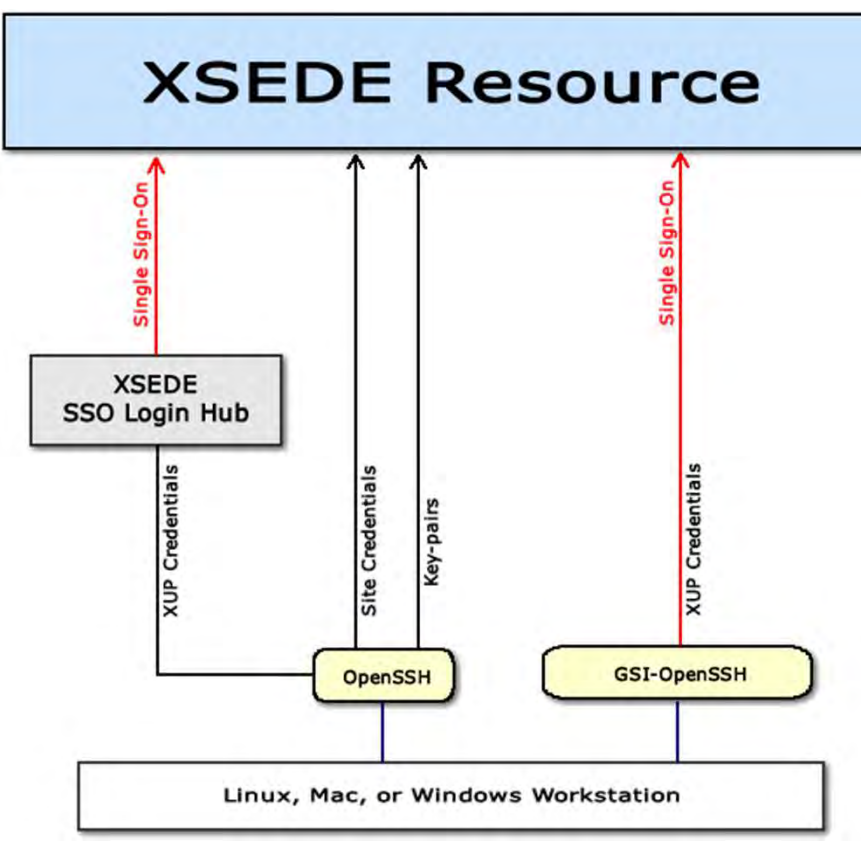

### **Authentication Methods**

- 1. Password
  - XUP credentials
  - Site-password
  - One-time password
- 2. Key-based

### Single Sign-On

 Enables logging in once to access all of your allocated resources

### **Connection Methods**

- 1. GSI-OpenSSH
- 2. OpenSSH

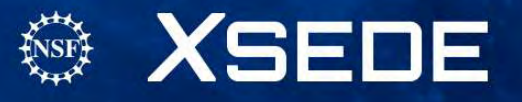

### **XSEDE SSO Login Hub**

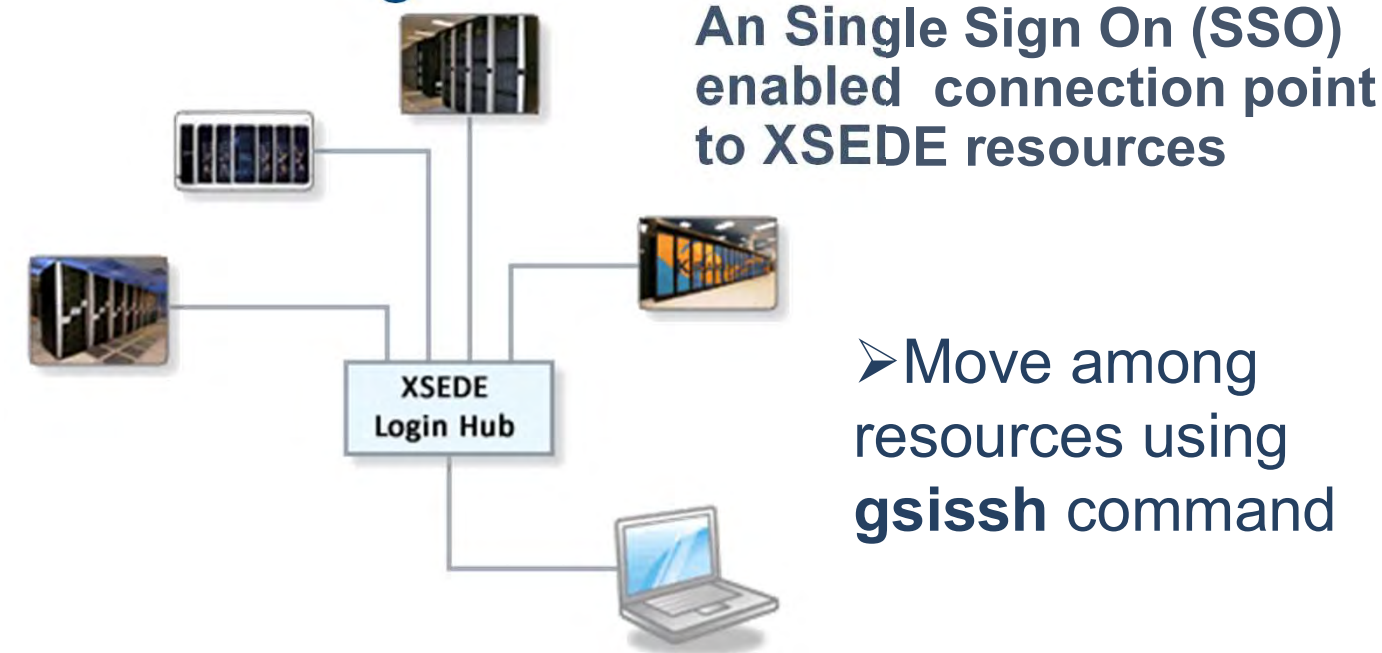

SSH to login.xsede.org using your XUP credentials with 2 Factor Authentication

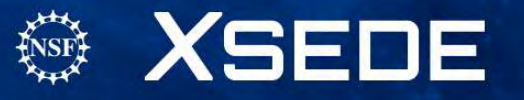

## Set up 2 Factor Authentication

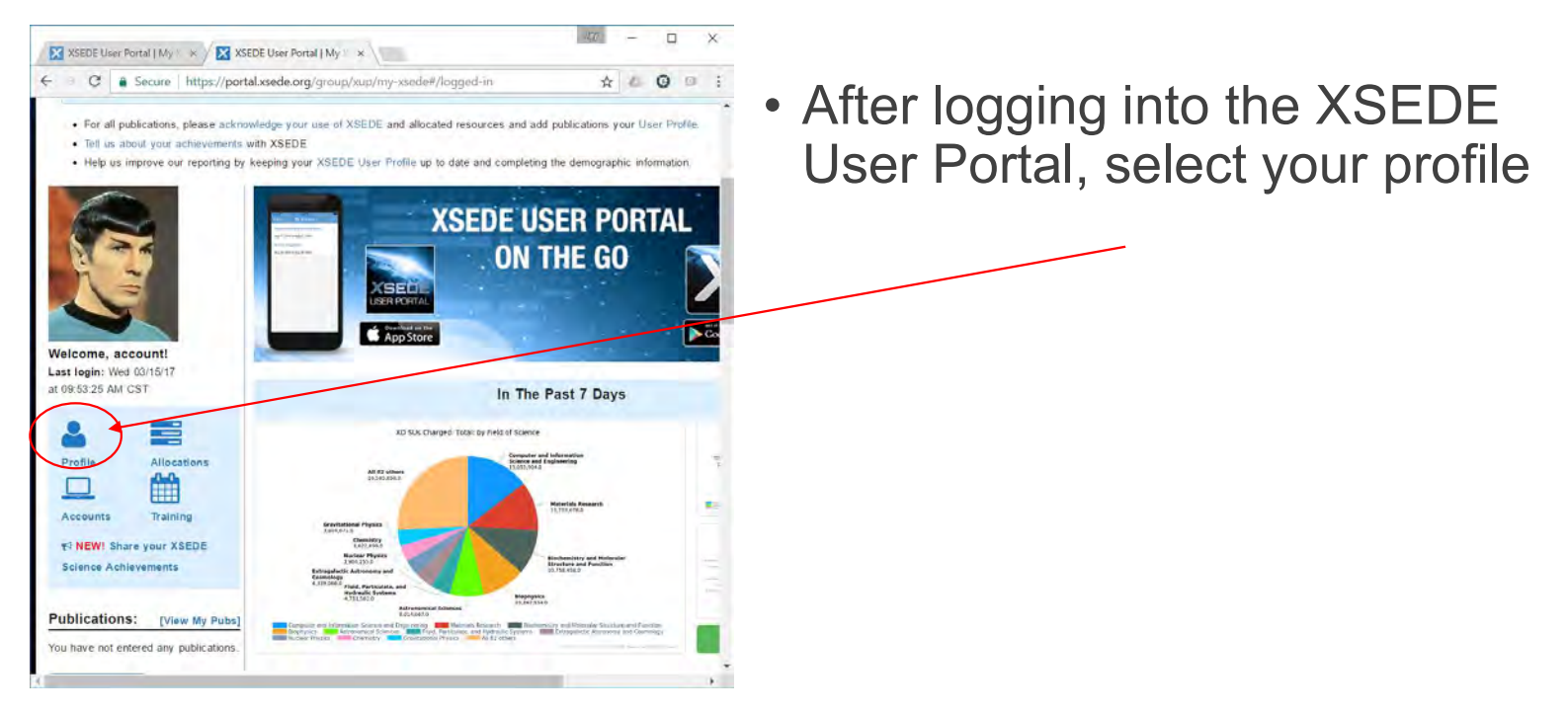

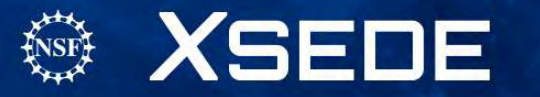

## Adding 2 Factor Authentication

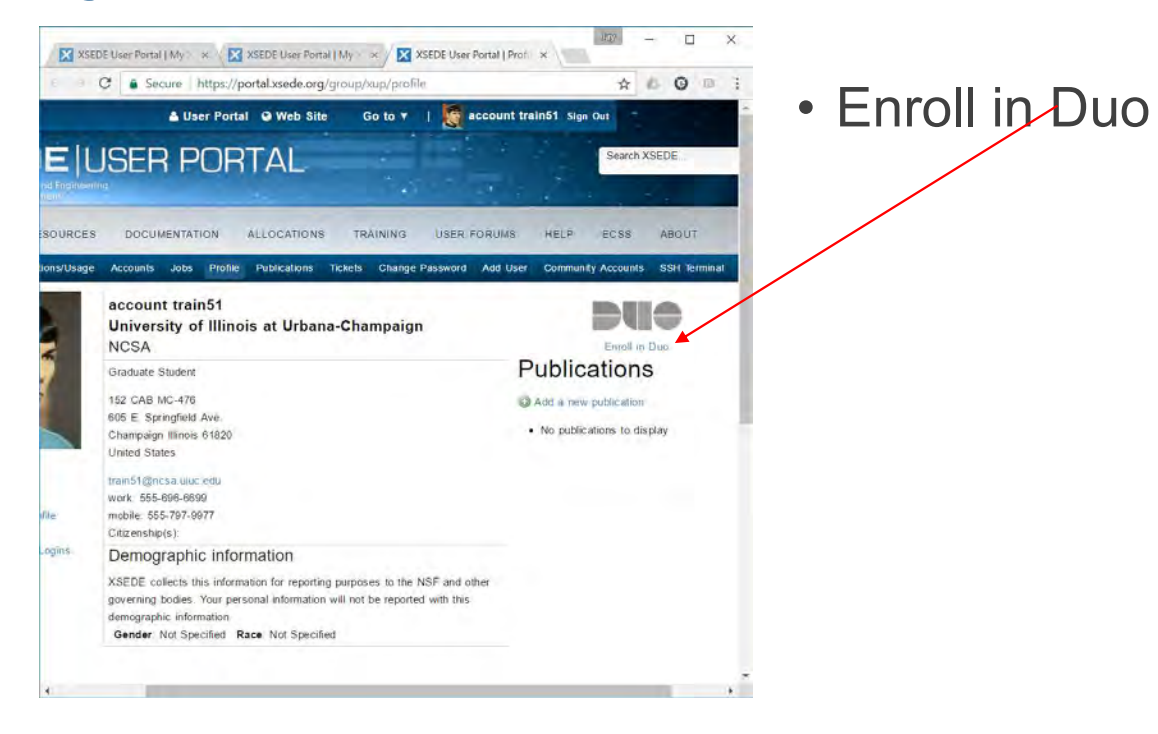

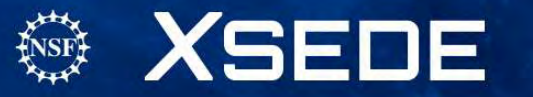

### What is Duo?

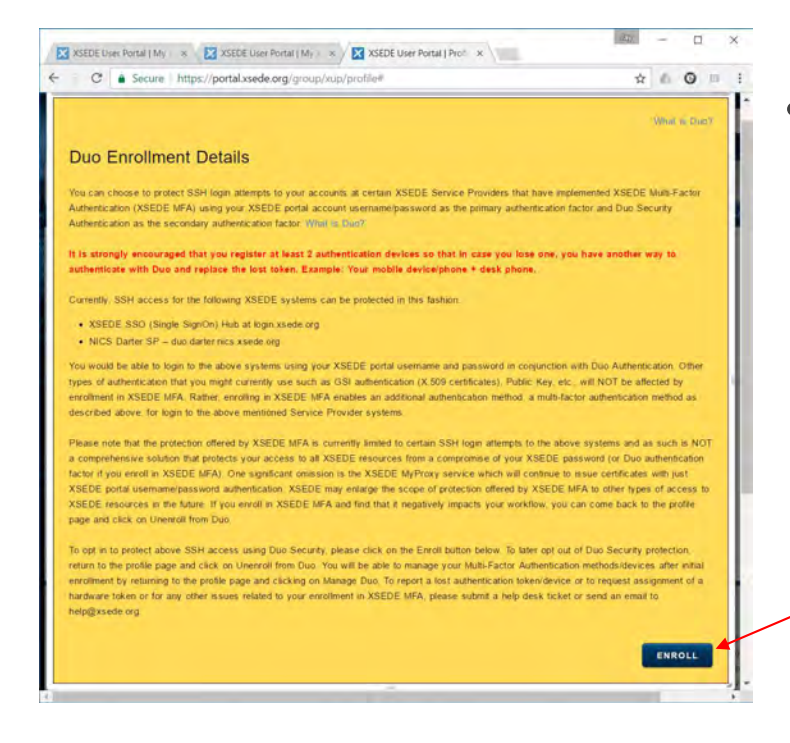

- Note that DUO 2 Factor Authentication is required for access to the XSEDE Single Signon Hub
  - Select enroll

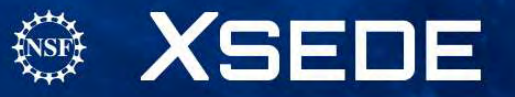

# Duo Enrollment:

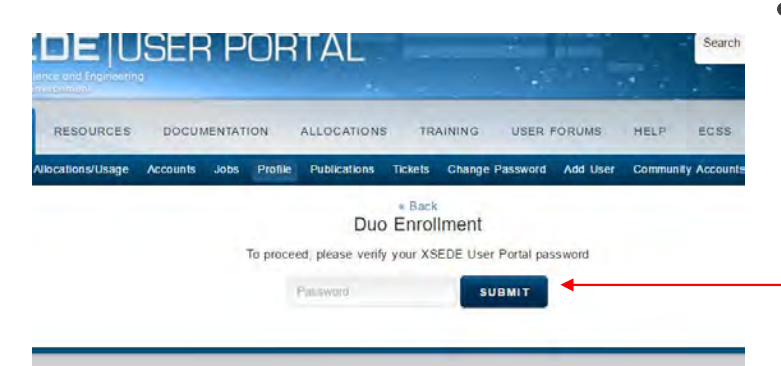

 To verify your identity in your current session, you will need to enter your XSEDE User Portal password

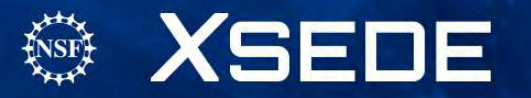

# Setup Duo

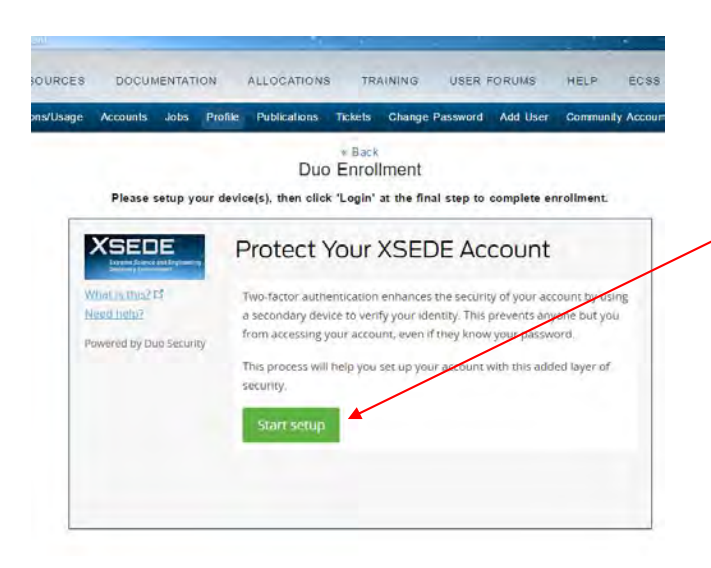

• Start the process of setting up 2 factor authentication

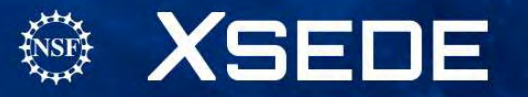

## Choose the device for 2 Factor Auth

| nsrosage | ACCOUNTS      | 3005       | Pronie    | Publications    | # Back    | Ghange      | Passworu   | Add User    | Community  | Account |
|----------|---------------|------------|-----------|-----------------|-----------|-------------|------------|-------------|------------|---------|
|          |               |            |           | Duc             | Enrol     | Iment       |            |             |            |         |
|          | Please :      | setup yo   | our devic | e(s), then clic | k 'Login' | at the fina | al step to | complete er | nrollment. |         |
|          | XSED          | E          | 1         | What typ        | e of d    | evice       | are yo     | u addin;    | g?         |         |
| 5        | What is this? | d          |           | (e) Mobile p    | hone RED  | OWMENDED    |            |             |            |         |
| 1        | Veed help?    |            |           | Tablet (iF      | ad, Nexu  | s 7, etc.)  |            |             |            |         |
| 5        | Powered by Du | ID Securit | θy.       | Landline        |           |             |            |             |            |         |
|          |               |            | -         | Continue        |           |             |            |             |            |         |
|          |               |            |           |                 |           |             |            |             |            |         |

- Mobile Phone is recommended
  - Tablet, Landline also OK (though not preferred)

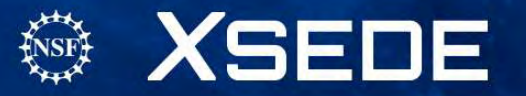

## Connect Duo to your phone

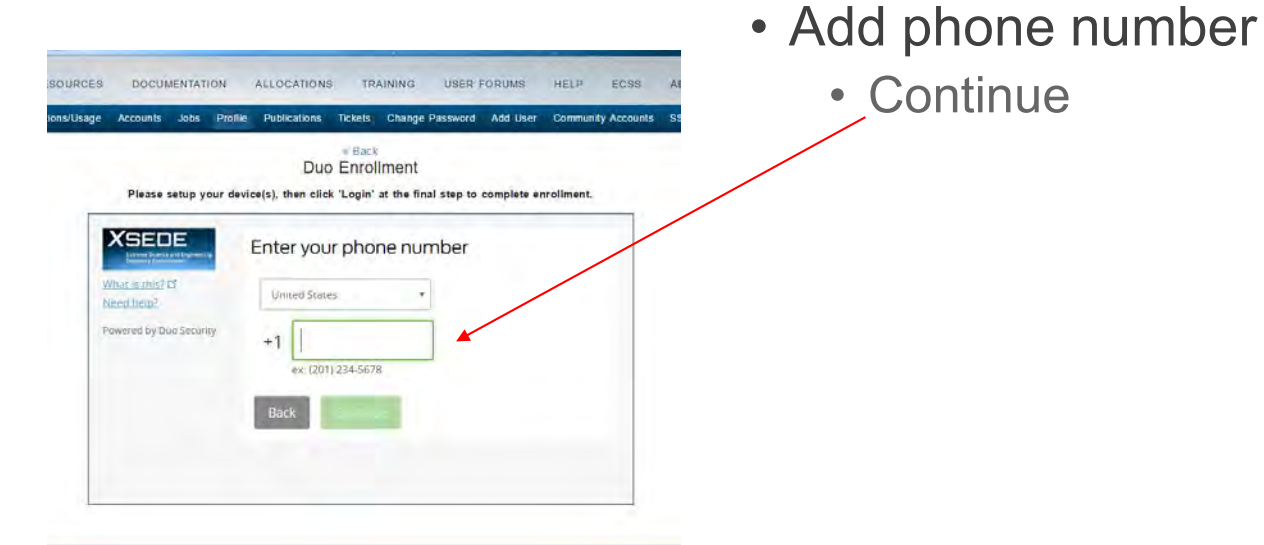

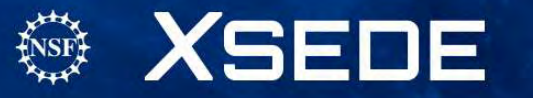

## Verifying phone number ownership

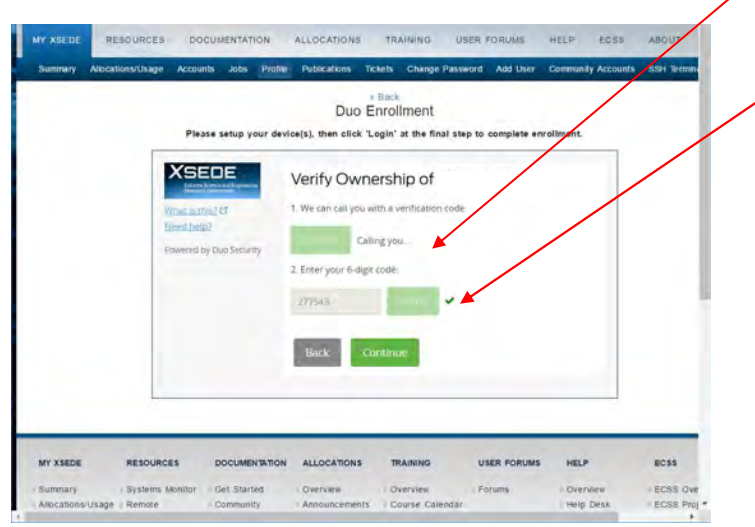

- Duo calls your phone
- Enter code from Duo call to your phone

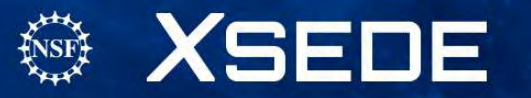

# Download Duo app (if desired)

| Back Duo Enrollment Please setup your device(s), then click 'Legin' at the final step to complete enrollment.      My Settings & Devices |   |
|----------------------------------------------------------------------------------------------------|---|
| Please setup your device(s), then click "Login" at the final step to complete enrollment.                                                |   |
| My Settings & Devices                                                                                                    |   |
| My Settings & Devices                                                                                                    | 1 |
|                                                                                                    |   |
| What is this? I? O Android 2 Device Options                                                                                              |   |
| Provened by Duo Security + Add another device                                                                                            |   |
|                                                                                                    |   |
| Default Device. Android                                                                                                    |   |
| When I log In: Ask me to choose an authentication method *                                                                               |   |

- Set authentication method (push, text, call)
  - And continue to login

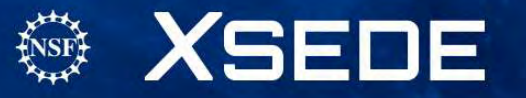

## Choose authentication method

|   |                                                        |           | Duc             | a Back    | Iment                |             | -          |  |
|---|--------------------------------------------------------|-----------|-----------------|-----------|----------------------|-------------|------------|--|
| Ē | Please setup y                                         | our devic | e(s), then clic | k 'Login' | at the final step to | complete er | nrollment. |  |
|   | XSEDE                                                  | C         | hoose an a      | uthenti   | cation method        | E.          |            |  |
|   | What is this? Cf                                       |           | Duo Pust        | RECOMME   | INDED                | Send M      | e a Push   |  |
|   | Add a new device<br>My Settings & Device<br>Need help? | s s       | 🖉 Call Me       |           |                      | Cal         | I Me       |  |
|   | Powered by Duo Secur                                   | ity       | Passcode        |           |                      | Enter a l   | Passcode   |  |
|   |                                                        |           |                 |           |                      |             |            |  |

- Duo push (to app)
- Call phone
- Text passcode

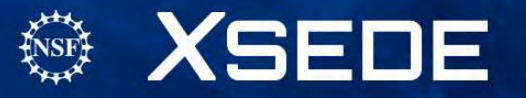

### Success!

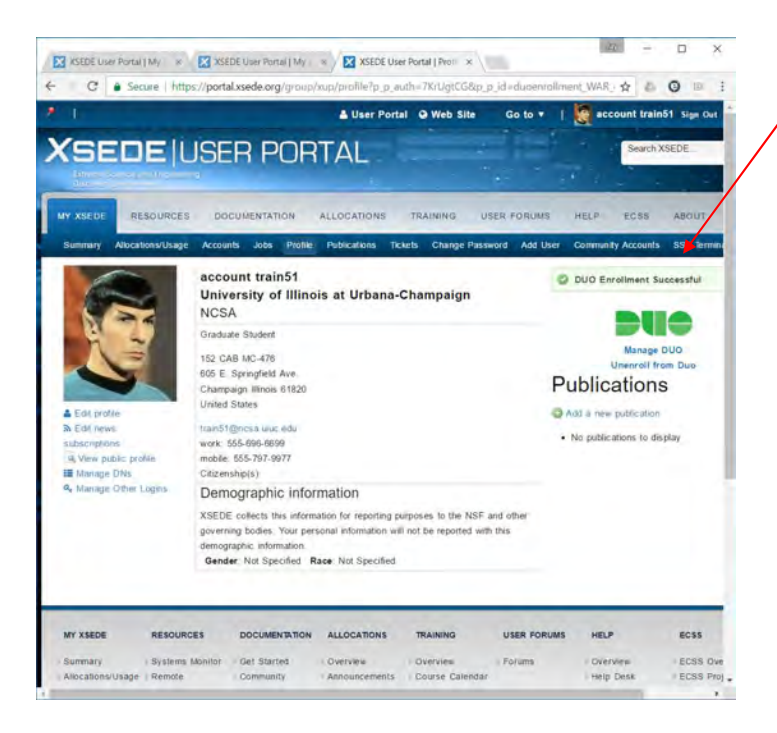

Indication of successful setup

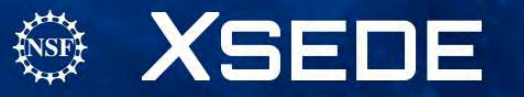

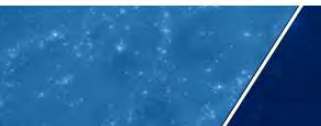

# Following along with today's tutorial:

- Verify that everyone has an ssh client on their laptop!
- For ssh to XSEDE SSO login hub (today!) ssh username@login.xsede.org username is your XSEDE User Portal username
- And from there go to your XSEDE resource, for example: gsissh expanse.sdsc.edu

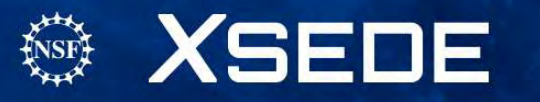
### 2 factor authentication

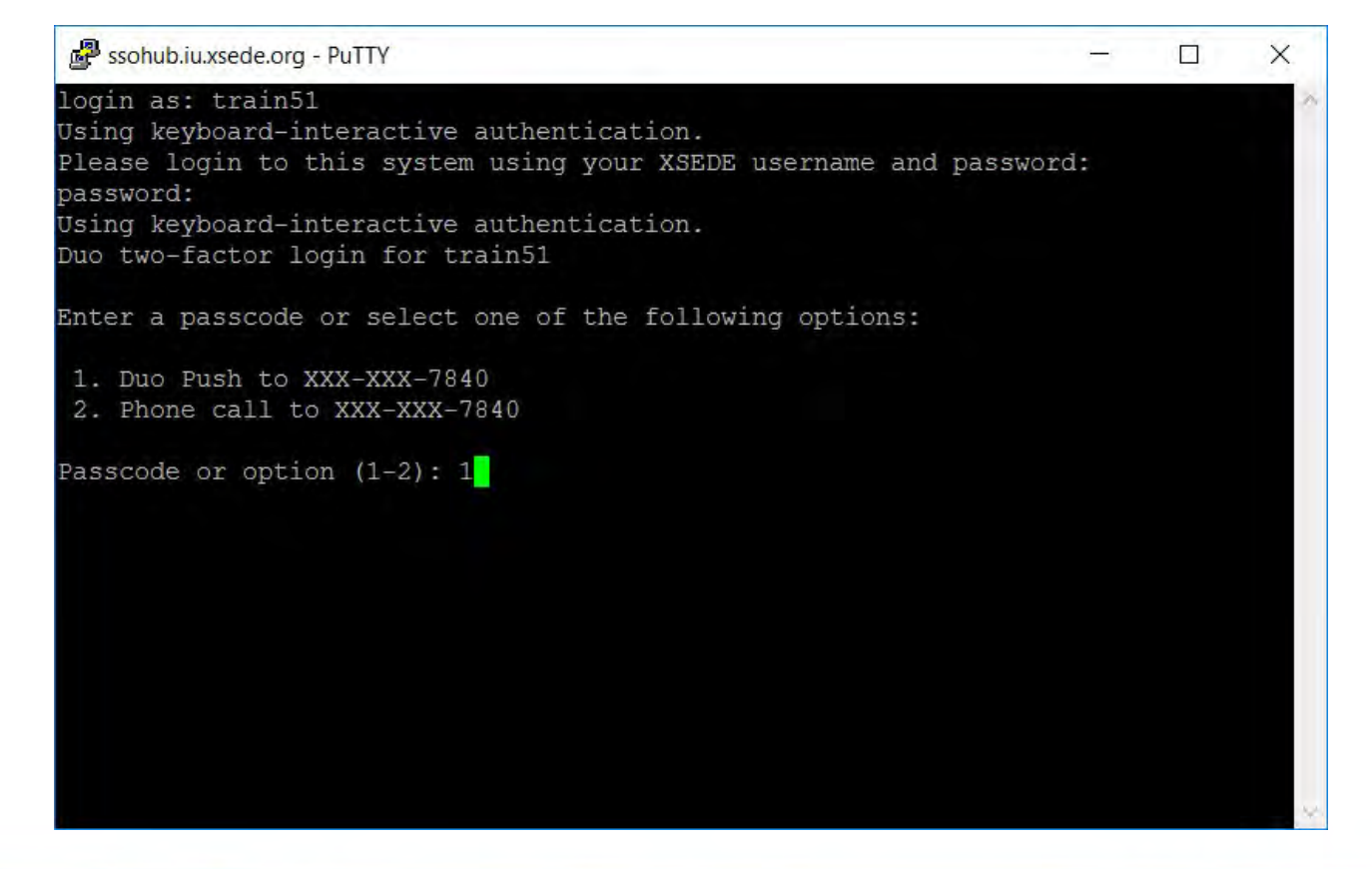

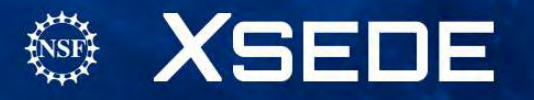

# Managing your XSEDE files

#### 1. Where to store files

- Home directory
- Scratch directory
- Archival storage

#### 2. How to move files

- Command line using globus-url-copy, uberftp, scp, or sftp
- Globus Online

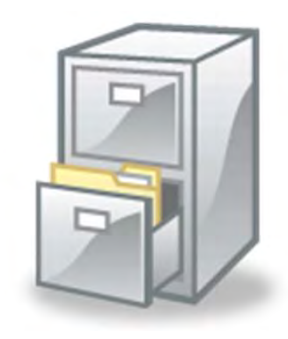

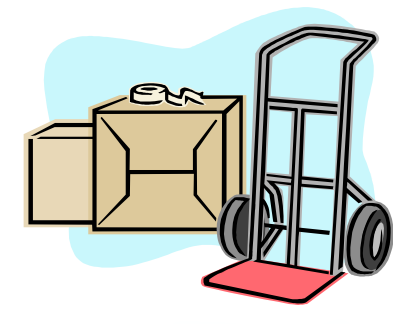

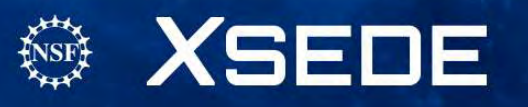

# **XSEDE File Systems**

#### Home directory

- Location specified in the environment variable \$HOME.
- Use to store project files you want to keep long term such as source code, scripts, and input data sets.
- Not backed up regularly and not purged.
- Quotas typically set to limit amount of disk space available.

#### Scratch directory

- Location specified in environment variable varies among resources but will include the term SCRATCH, e.g. \$SCRATCH\_DIR.
- Use to temporarily store files produced during application runs.
- Not backed up and routinely purged.
- No quotas. Available space depends on cumulative use by all users.
- Archival storage
  - Must request through allocation process

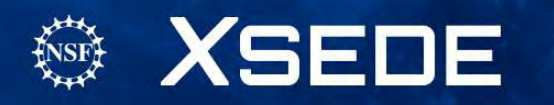

# Your XSEDE Compute Environment

- Your default XSEDE compute environment provides access to the compilers, directories, and software you will need to efficiently use your XSEDE resources.
  - Environment: An area of a computer's memory used by the operating system and some programs to store certain variables to which they need frequent access
- Customize environment using Modules

XSEDE Customizing Environment Tutorial https://portal.xsede.org/web/xup/online-training

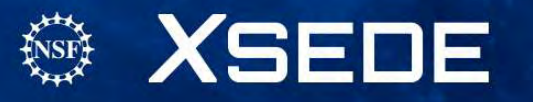

#### **Modules Package**

- A command line interface used to configure the shell for an application. Two components:
  - 1. Modulefiles contain configuration information
  - 2. Module command interprets modulefiles
- Pre-written modulefiles available for compilers, mpi implementations
- Pre-written modulefiles available for common software, e.g. NAMD, GAMESS

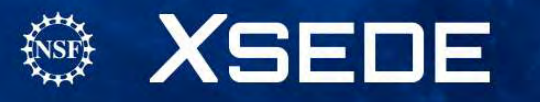

### Module Commands

| Module command                         | Description                                                                                                    |
|----------------------------------------|----------------------------------------------------------------------------------------------------|
| module avail [path]                    | List all modulefiles available on the system.                                                                          |
| module list                            | List the modulefiles currently loaded in the shell environment.                                                        |
| module help modulefile                 | Print help information for the <b>modulefile</b> specified in the argument.                                            |
| module display modulefile              | Display the changes made to the environment when the specified modulefile is loaded.                                   |
| module load modulefile                 | Interpret the commands contained within the specified modulefile.                                                      |
| module<br>swap modulefile1 modulefile2 | Remove the environment changes made<br>by <b>modulefile1</b> and make the changes specified<br>in <b>modulefile2</b> . |
| module unload modulefile               | Remove the environment changes made by <b>modulefile</b> .                                                             |

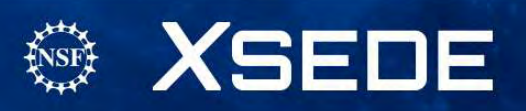

# Module Commands Example

| % module list             |                        |                         |
|---------------------------|------------------------|-------------------------|
| Currently Loaded Modulef  | iles:                  |                         |
| 1) torque/2.3.13_psc      | 4) icc/14.0.0          | 7) globus/5.2.2         |
| 2) mpt/2.04               | 5) imkl/10.3.3         | 8) xdusage/1.0-r7       |
| 3) ifort/14.0.0           | 6) psc_path/1.0        |                         |
| % module avail gcc        |                        |                         |
|                           | - /usr/local/opt/modul | efiles                  |
| gcc/4.3.5 gcc/4.4.6 gcc/4 | 4.5.3 gcc/4.6.0 gcc/4. | 7.2 gcc/4.8.0 gcc/4.8.1 |
| % module load gcc/4.8.1   |                        |                         |
| % module list             |                        |                         |
| Currently Loaded Modulef  | iles:                  |                         |
| 1) torque/2.3.13_psc      | 5) imkl/10.3.3         | 9) mpfr/3.1.0           |
| 2) mpt/2.04               | 6) psc_path/1.0        | 10) gmp/5.0.5           |
| 3) ifort/14.0.0           | 7) globus/5.2.2        | 11) mpc/0.8.2           |
| 4) icc/14.0.0             | 8) xdusage/1.0-r7      | 12) gcc/4.8.1           |
| % module unload gcc       |                        |                         |
| % module list             |                        |                         |
| Currently Loaded Modulef  | iles:                  |                         |
| 1) torque/2.3.13_psc      | 4) icc/14.0.0          | 7) globus/5.2.2         |
| 2) mpt/2.04               | 5) imkl/10.3.3         | 8) xdusage/1.0-r7       |
| 3) ifort/14.0.0           | 6) psc path/1.0        |                         |
|                           |                        |                         |
|                           |                        |                         |
|                           |                        |                         |
|                           |                        |                         |

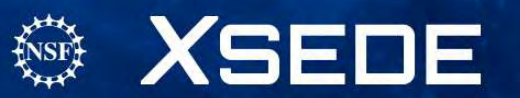

### Moving Files - Globus

- A fast, reliable, and secure file transfer service geared to the big data needs of the research community.
- Moves terabytes of data in thousands of files
- Automatic fault recovery
- Easy to use
- No client software installation
- Consolidated support and troubleshooting
- Supports file transfer to any machine
- Accounts are free <u>https://www.globus.org/</u>

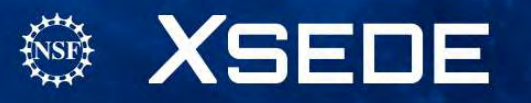

### Globus Dashboard

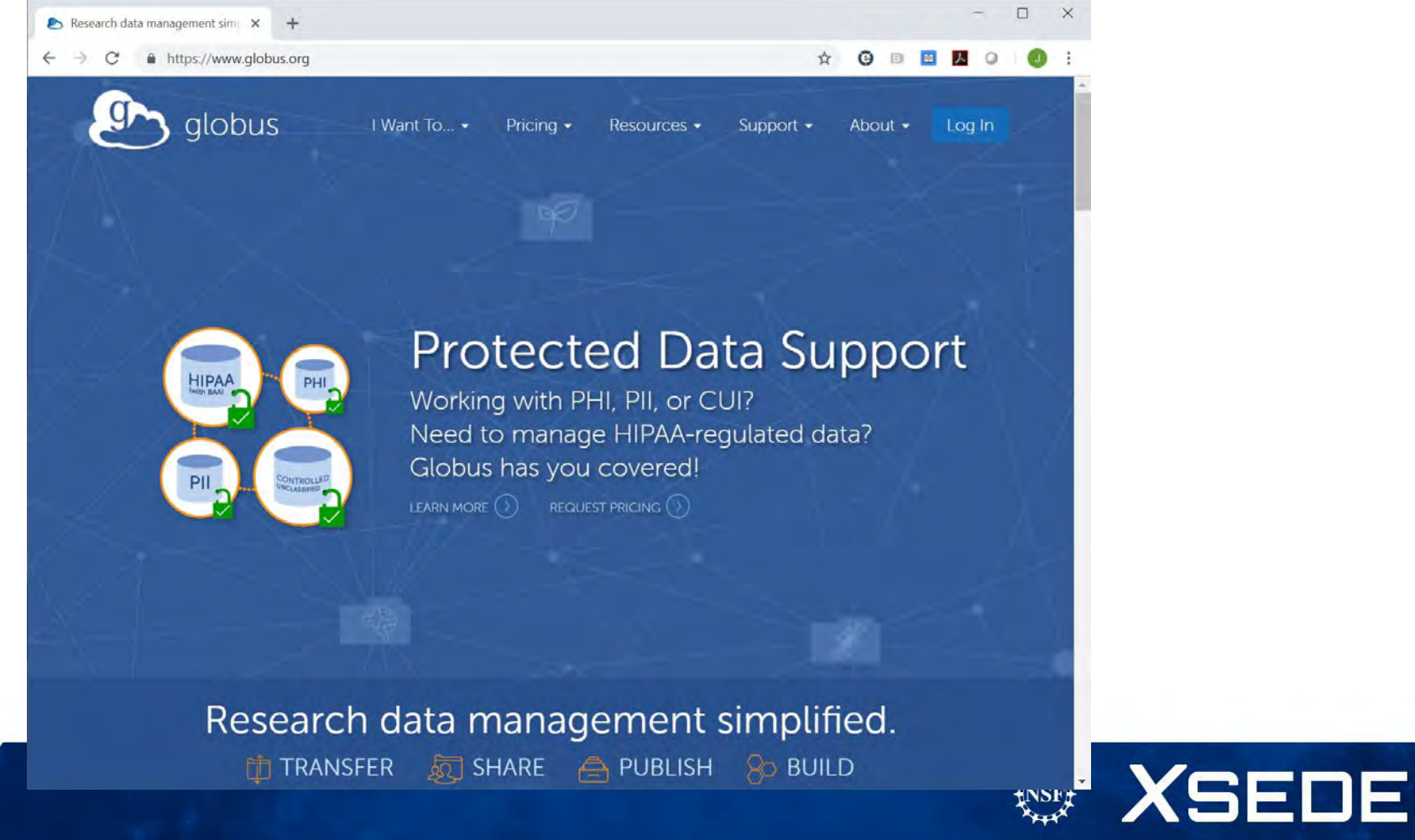

### Login to use Globus Web App

| 🔊 globus |                                                                                             | Globus Account Log In |
|----------|---------------------------------------------------------------------------------------------|-----------------------|
|          | Log in to use Globus Web App                                                                |                       |
|          | Use your existing organizational login<br>e.g., university, national lab, facility, project |                       |
|          | XSEDE                                                                                       |                       |
|          | Continue                                                                                    |                       |
|          | Or G Sign in with Google Sign in with ORCID ID                                              |                       |
|          |                                                                                             |                       |
|          |                                                                                             |                       |

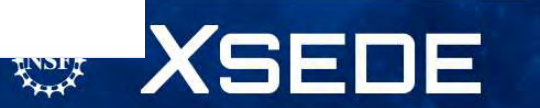

### Use XSEDE Identity Provider

| ▶ Log In using Globus × + ← → C ▲ https://auth.globus.org/p/ | login?redirect_uri=%2Fv2%2Foauth2%2Fauthorize%3Fclient_id%3D89                                                      | ba3e72_ 🛠 🕝 🖻 🖪      |   | • | × |
|--------------------------------------------------------------|----------------------------------------------------------------------------------------------------|----------------------|---|---|---|
| 🕒 globus                                                     |                                                                                                    | Globus Account Log I | n |   |   |
|                                                              | Log in to use Globus Web App                                                                                        | _                    |   |   |   |
|                                                              | Use your existing organizational login<br>e.g., university, national tab, facility, project                         |                      |   |   |   |
|                                                              | XSEDE <br>Wheaton College (MA)                                                                                      |                      |   |   |   |
|                                                              | Woods Hole Oceanographic Institution<br>WSL - Eidg. Forschungsanstalt für Wald, Schnee und<br>Landschäft            |                      |   |   |   |
|                                                              | XSEDE<br>Yale University                                                                                            |                      |   |   |   |
|                                                              | Zealand Business College<br>Zealand Institute of Business and Technology<br>Zentral- und Hochschulbibliothek Luzern |                      |   |   |   |

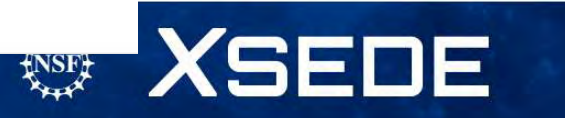

### Sign in with XSEDE credentials

| XSEDE User Portal Delega ×                                                |                    |                                                                                                    |                     | DELY        | -       |     | × |
|---------------------------------------------------------------------------|--------------------|----------------------------------------------------------------------------------------------------|---------------------|-------------|---------|-----|---|
| 🗧 🤿 C 🤮 https://oa4mp.xsede.org/oauth/authorize?oaut                      | th_token=myp       | roxy%3Aoa4mp%2C2012                                                                                                    | %3Aoauth1%3A%       | 2FtempCre   | d%2F1   | 2   | = |
| XSEDE<br>Extreme Science and Engineering<br>Discovery Environment.        |                    |                                                                                                    |                     | 1           |         |     |   |
| Welcome to the XSEDE's Client Authorization Page                          |                    |                                                                                                    |                     |             |         |     |   |
| Science Gateway Access                                                    |                    |                                                                                                    |                     |             |         |     |   |
| he XSEDE Science Gateway or Service below is requesting access to you     | r XSEDE account    | . If you approve, please sign                                                                                                    | n with your XSEDE u | sername and | passwor | rd. |   |
| ote: Only members of active XSEDE project allocations will be able to sig | n in on this page. | SIGN IN                                                                                                    |                     |             |         |     |   |
| The XSEDE Science Gateway listed below is requesting access to your       | Username           | UIGHT IN                                                                                                    |                     |             |         |     |   |
| XSEDE account. If you approve, please sign in.                            | Password           |                                                                                                    |                     |             |         |     |   |
| Name: Globus<br>URL: http://www.globus.org/                               | SIGN IN            | CANCEL                                                                                                    |                     |             |         |     |   |
| Please send any questions or comments about this site to neuronance of    | 1                  | A Carlo                                                                                                    |                     |             |         | -   |   |
|                                                                           | A 1990             | and the second second s |                     |             |         |     |   |
| -                                                                         |                    | a constant                                                                                                    | Sta-                |             |         |     |   |
|                                                                           |                    |                                                                                                    | 100 mg -            |             |         |     |   |
|                                                                           |                    |                                                                                                    |                     | Sec. 1.     |         |     |   |
|                                                                           |                    |                                                                                                    |                     |             |         |     |   |
|                                                                           |                    |                                                                                                    |                     |             |         |     |   |
|                                                                           |                    |                                                                                                    | 118 12 -            | -           |         |     |   |
|                                                                           |                    |                                                                                                    | 1000                | 100 C       |         |     |   |

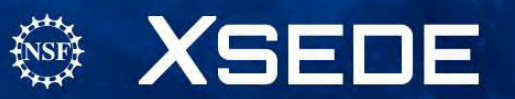

### **Globus Online File Transfer**

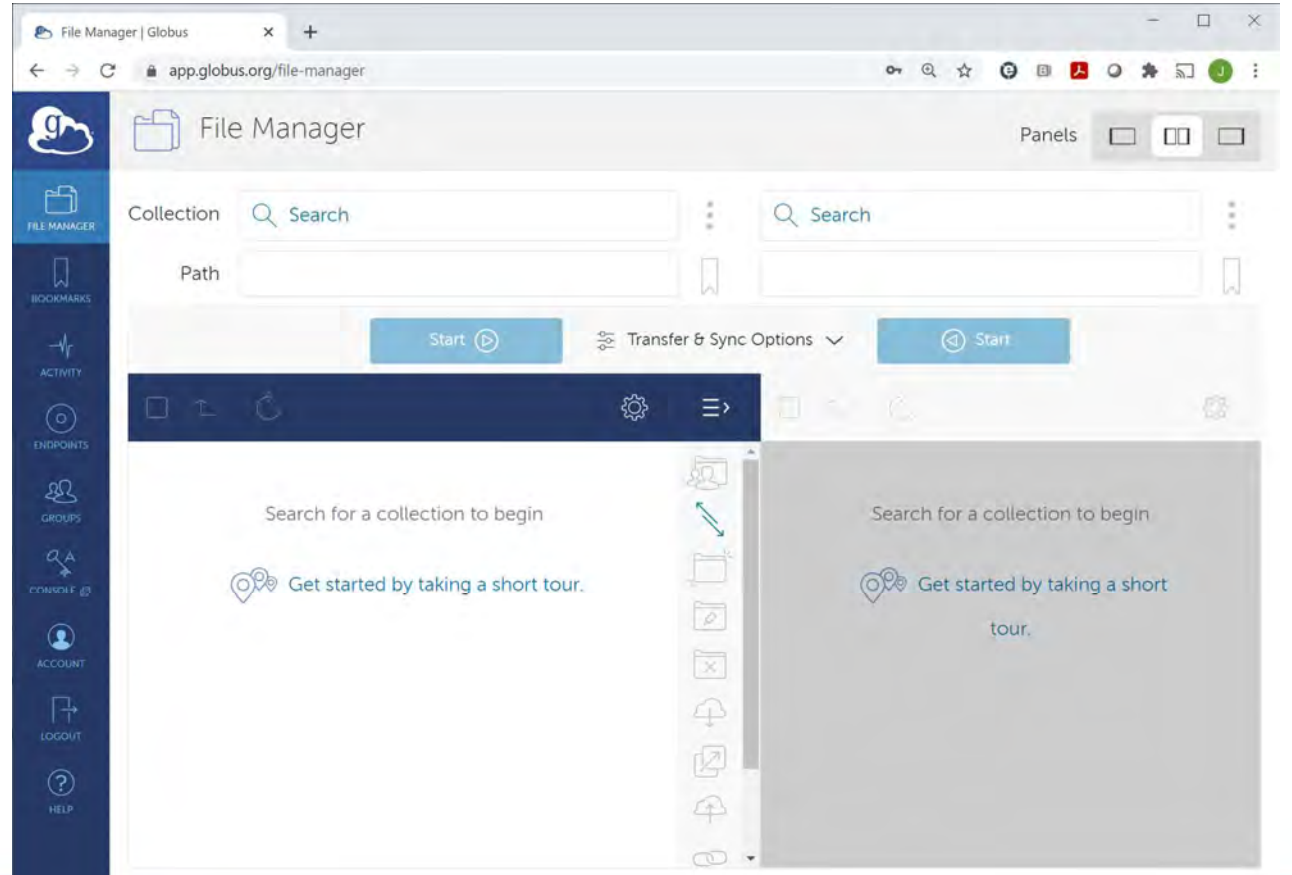

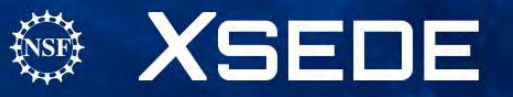

### Start by typing one endpoint

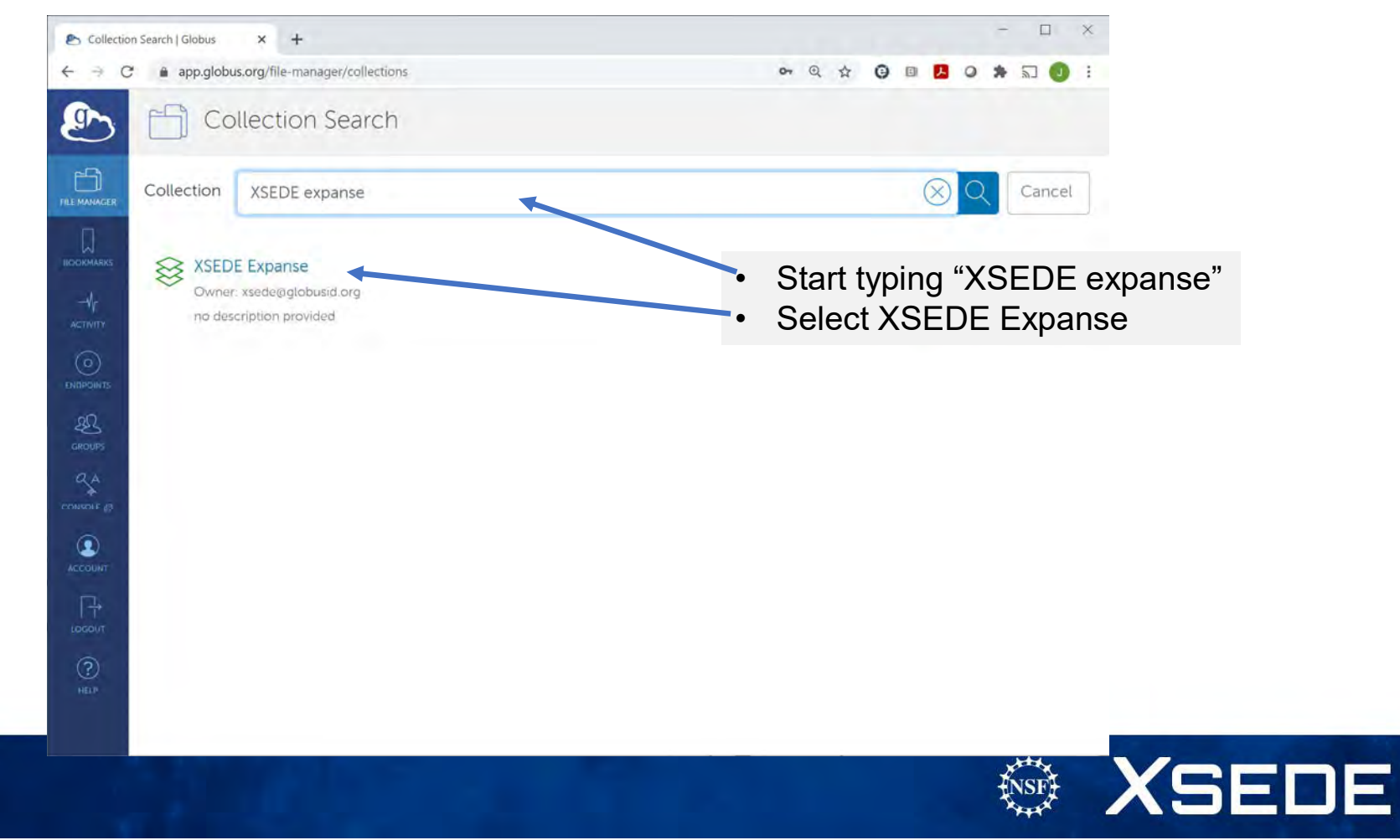

#### Successful connection to Expanse

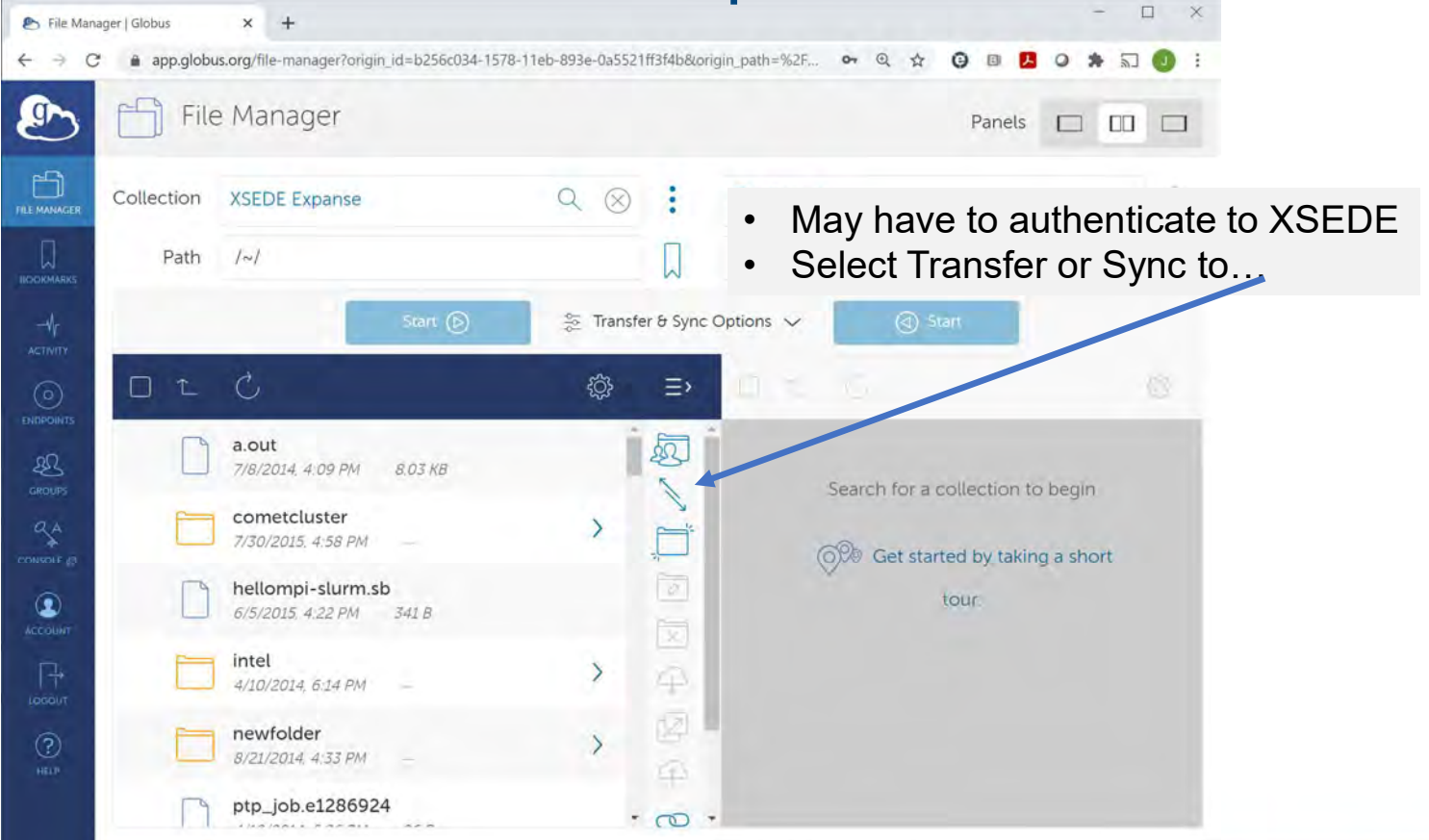

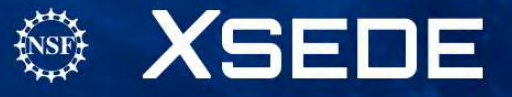

#### Add second endpoint

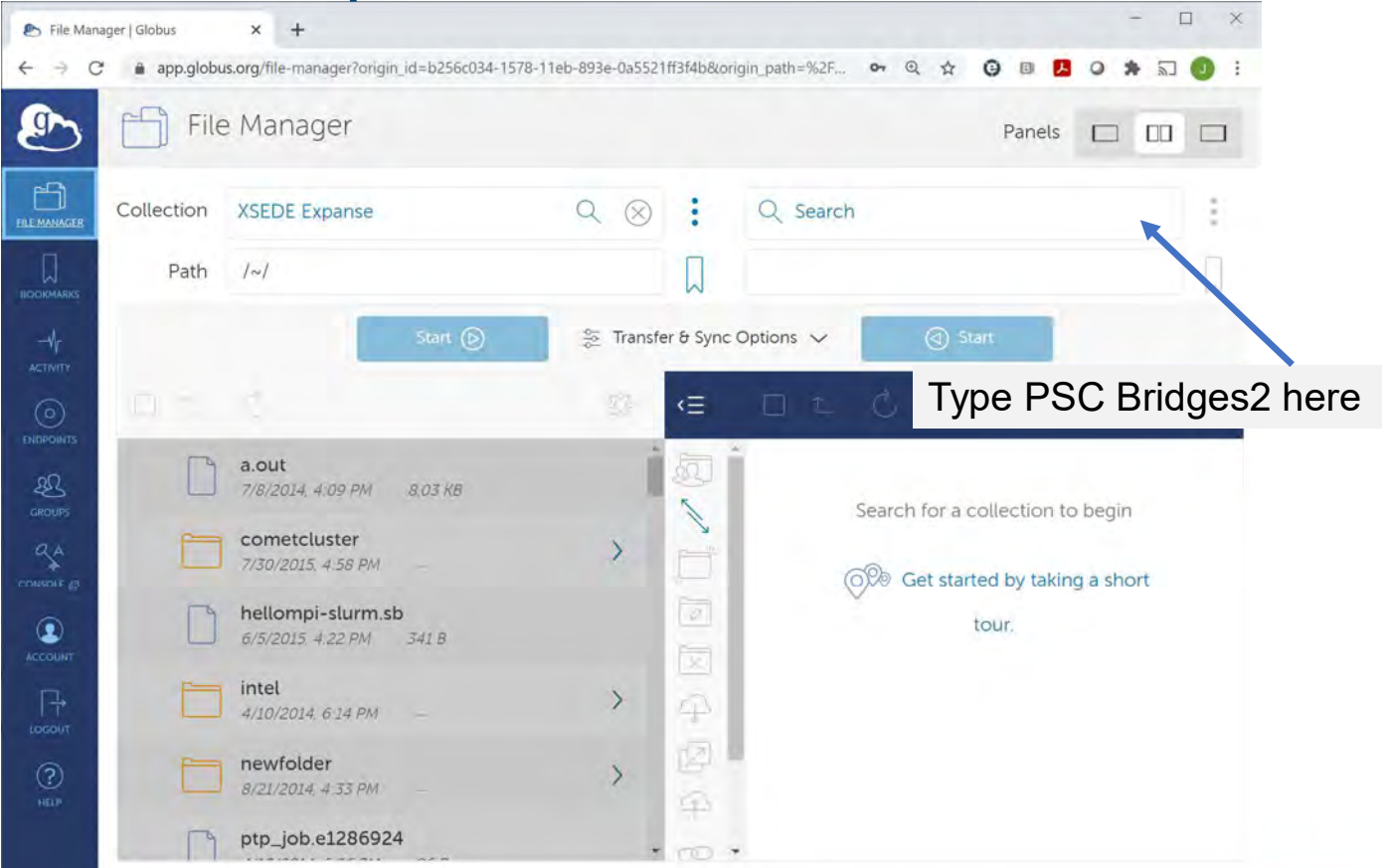

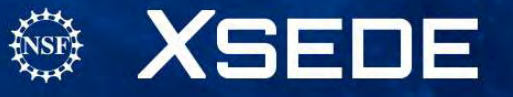

### Select Bridges2, XSEDE Authentication

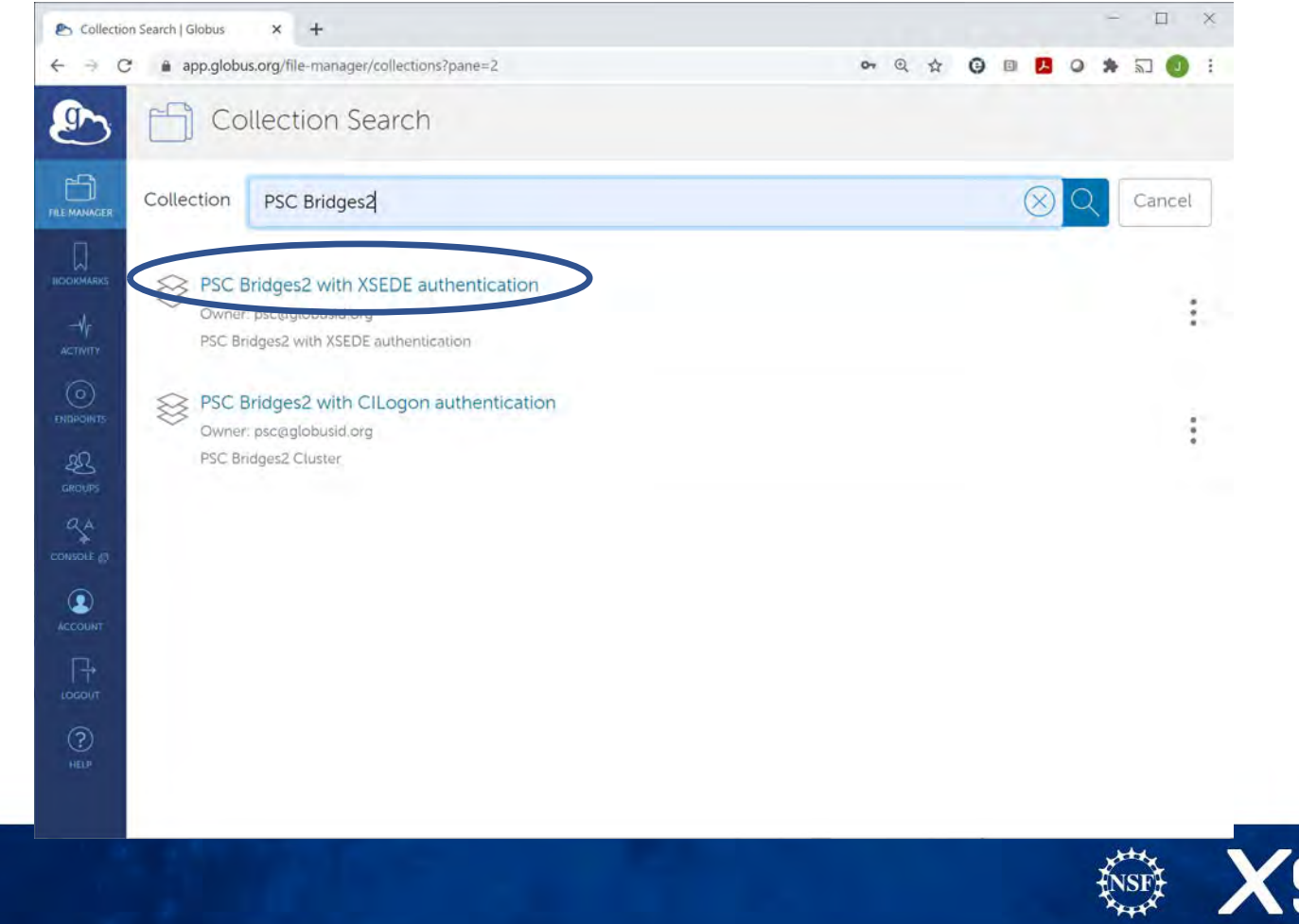

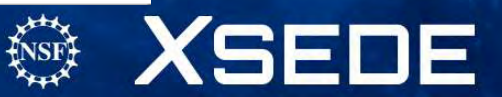

### Need to get to your home directory on both systems

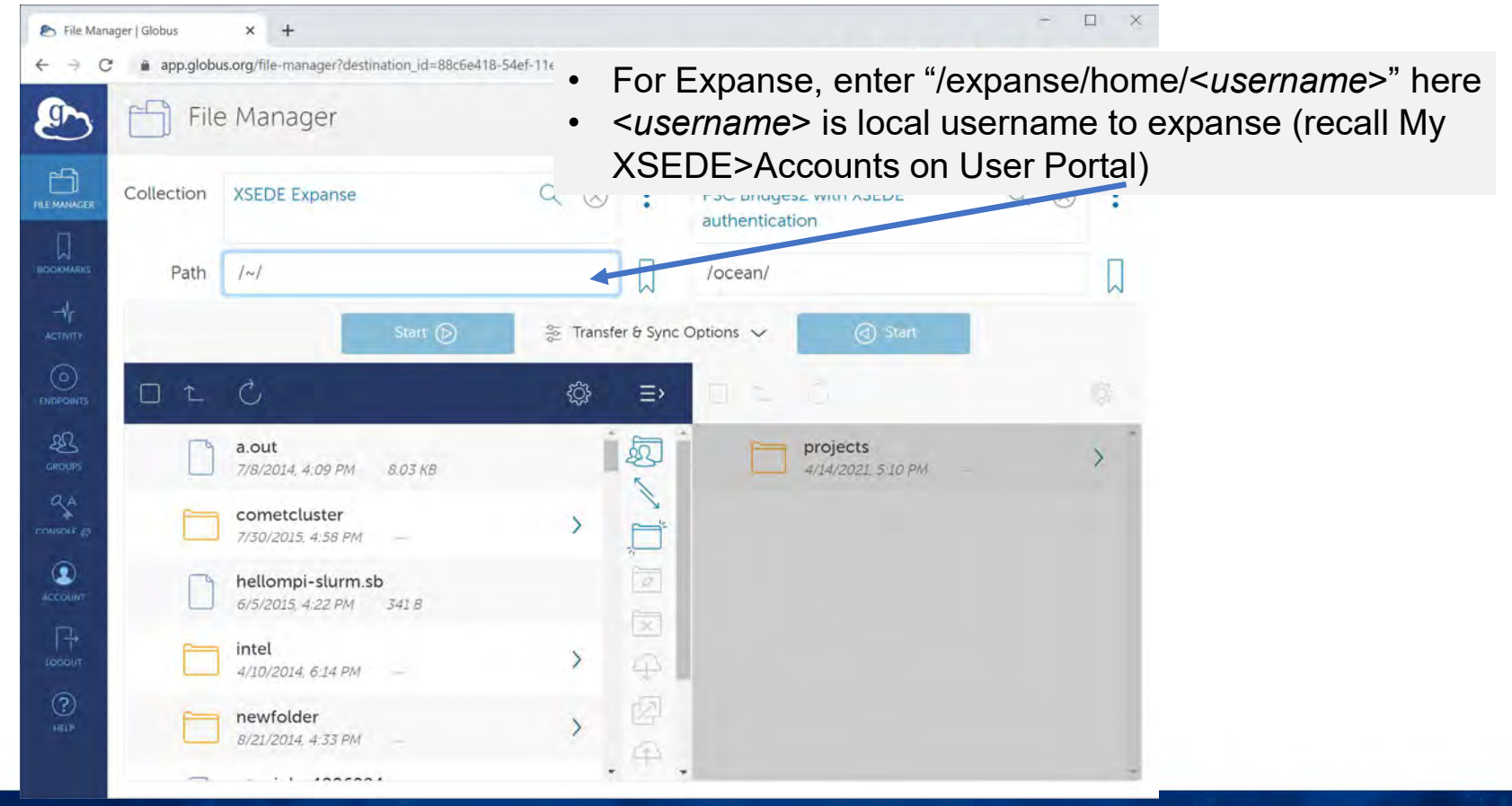

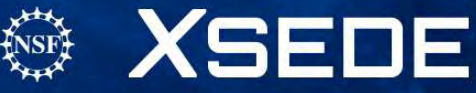

54

#### Need to get to your home directory on both systems

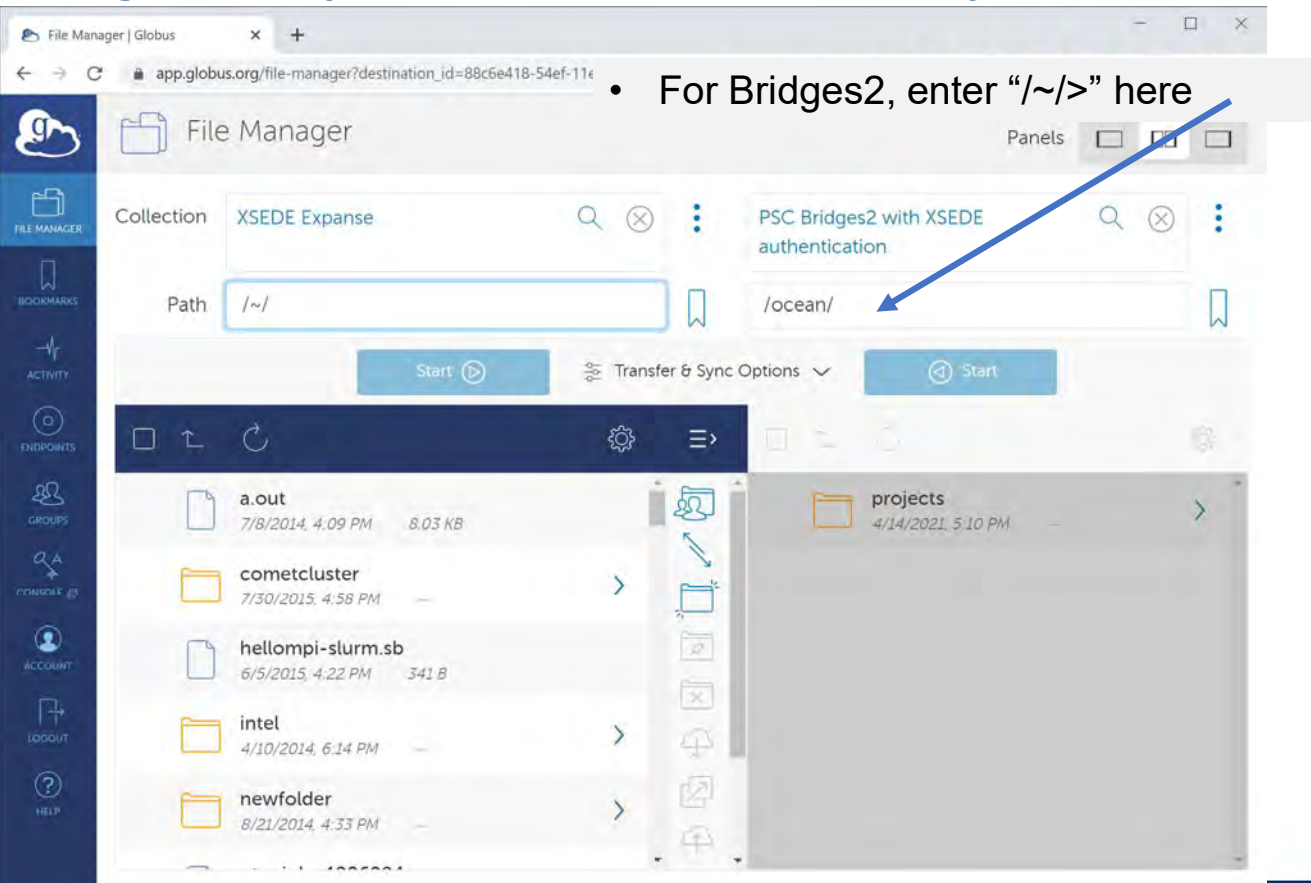

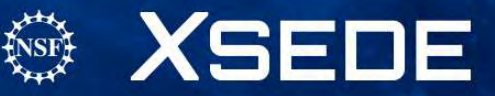

55

### Now have directory listings for both systems

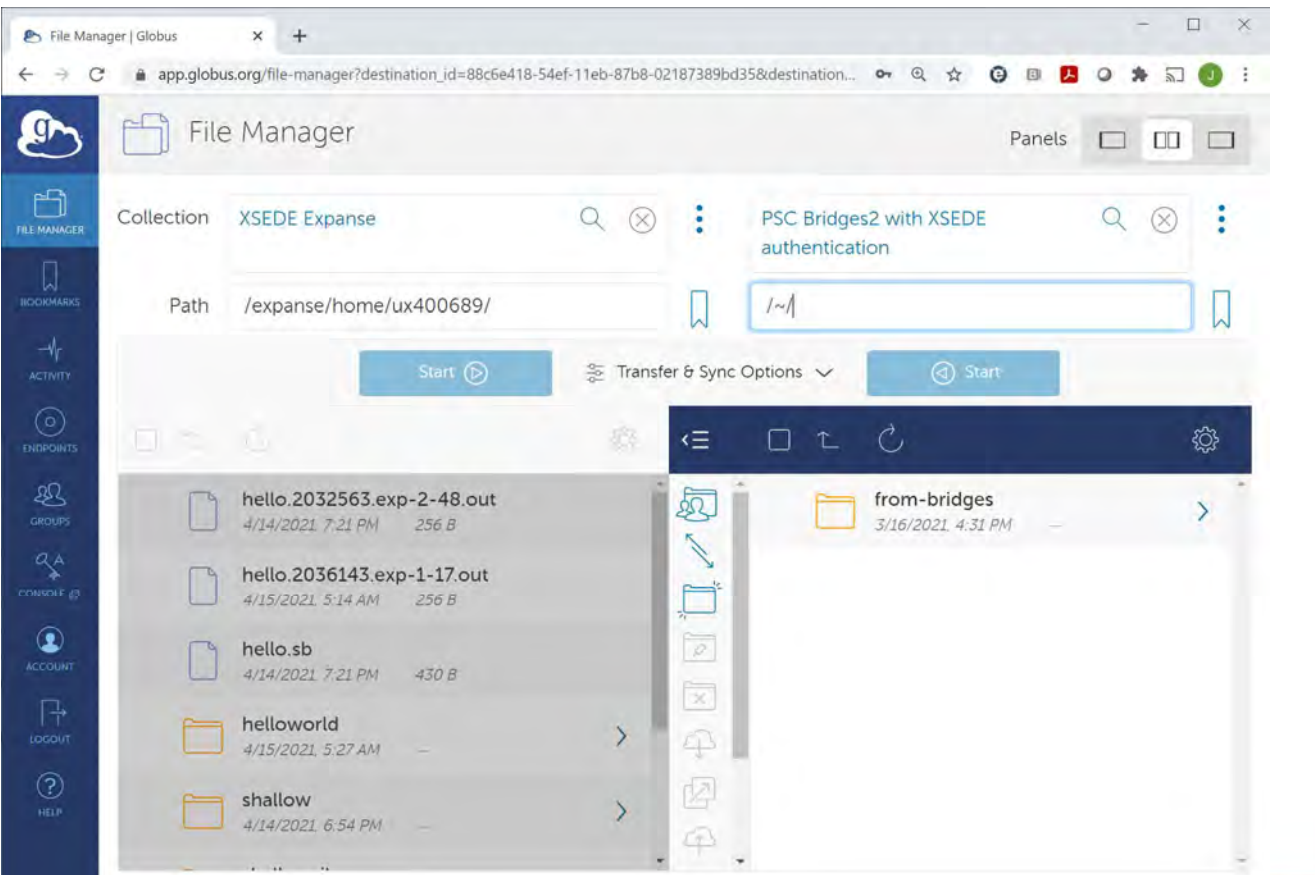

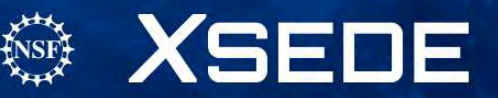

#### Select file to move

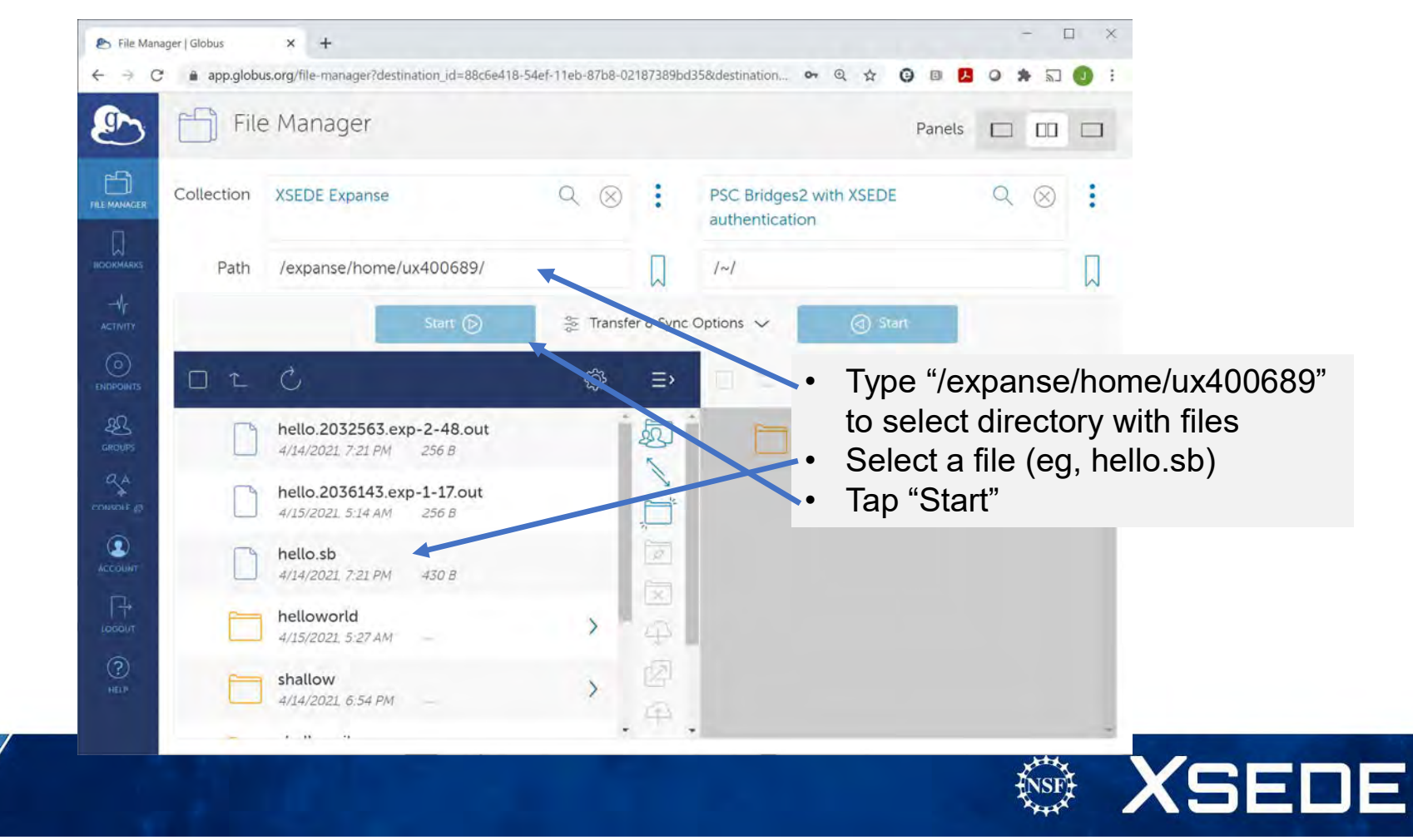

# **Running Jobs Overview**

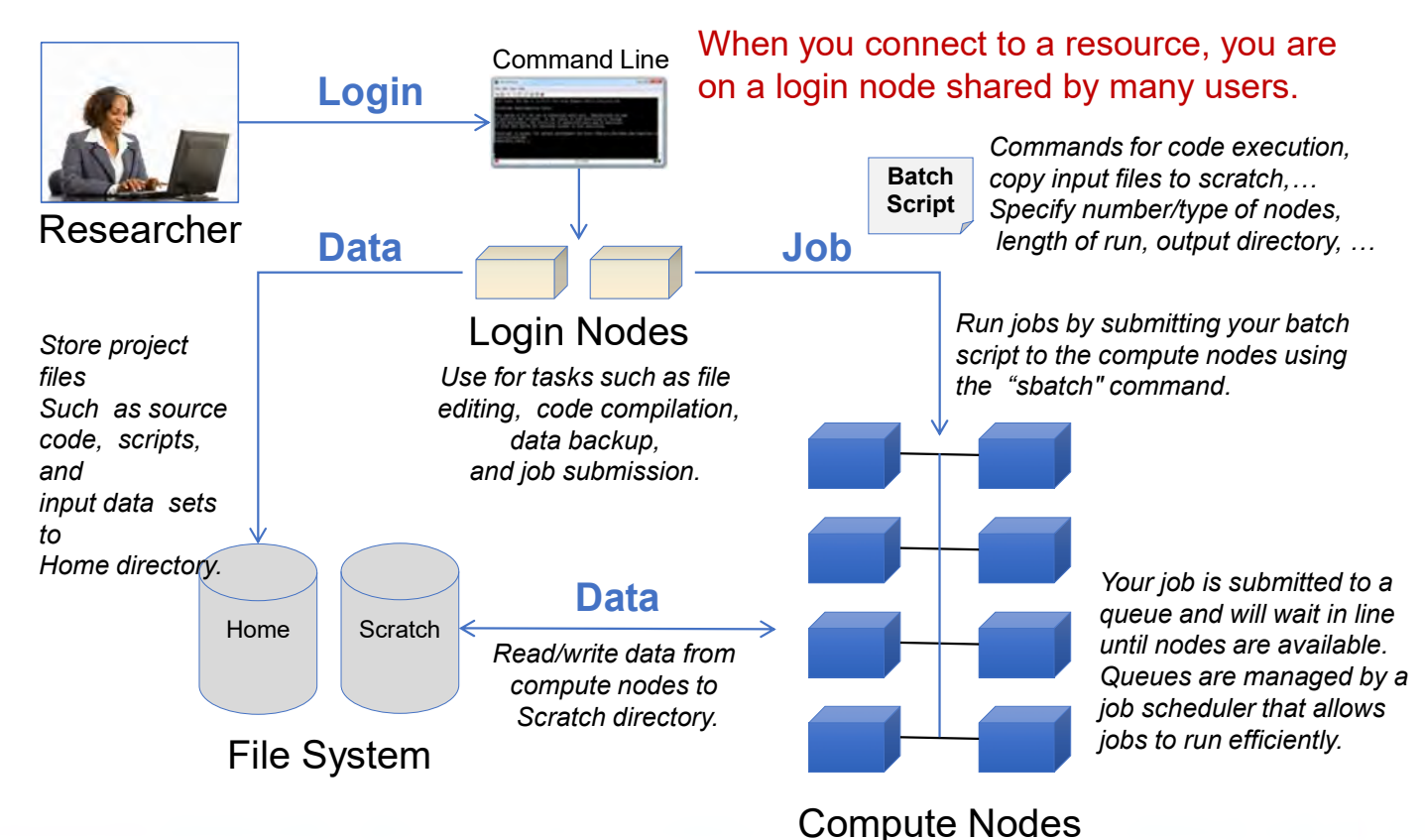

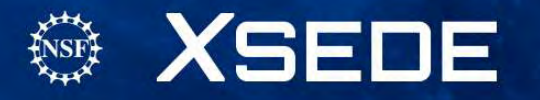

# Login Nodes

- When you login to an XSEDE resource, you connect to a login node.
- Use login nodes for basic tasks such as file editing, code compilation, data backup, and job submission.
- Do not run compute jobs on the login nodes.

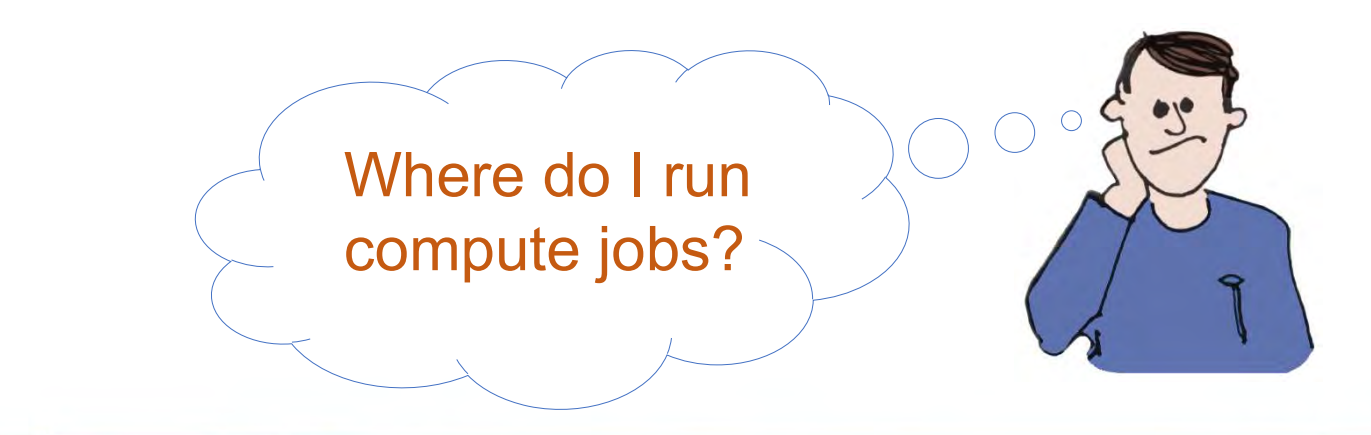

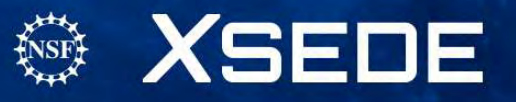

# **Running Compute Jobs**

- Jobs are run on the compute nodes by submitting a batch script on a login node
- All jobs are placed in a batch queue after they are submitted.
- All XSEDE compute resources use a batch scheduler for running jobs.
- Resource User Guides on the XUP have details on your system's scheduler.

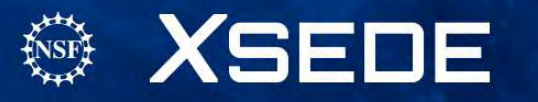

# **Batch Schedulers**

• Attempt to balance queue wait times of competing jobs with efficient system utilization.

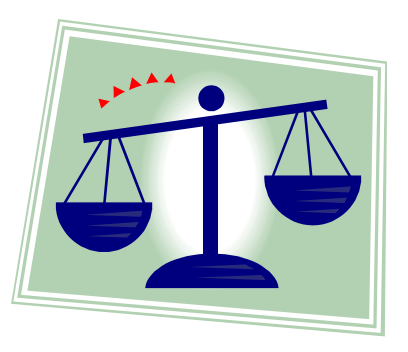

- Job prioritization influenced by number of cores and wall clock time requested
- FIFO queues with fair use mechanisms to keep a single user from dominating the queue
- Backfilling unused nodes with smaller jobs
- Will not start jobs if they will not finish before scheduled system maintenance.

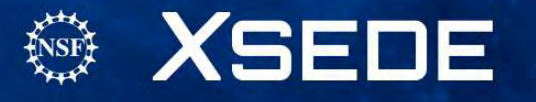

# **Batch Scripts**

- Batch scripts include scheduler specific directives, comments, and executable commands, e.g.:
  - Number and type of nodes needed
  - Time needed to run the job
  - Where to write output files
- Script commands are system specific see the resource's User Guide on the XUP for details

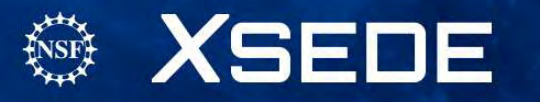

#### Running batch jobs on XSEDE resources

- XSEDE compute resources use a batch scheduler to submit, monitor and cancel jobs
- Although there are several widely used schedulers (LSF, Torque, Slurm) all XSEDE compute resources now use Slurm
- Configuration details vary from site to site (see User Portal Resource Guides), but basic functionality is consistent
  - **sbatch** to submit jobs
  - **squeue** to view information about jobs
  - scancel to cancel jobs
  - sinfo to view information about nodes and partitions
- See <u>slurm.schedmd.com/</u> for more details

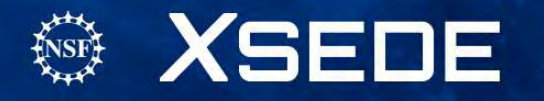

#### sbatch – submit a batch script to Slurm

- Arguments are generally specified in a batch script, but can also be set on command line
  - \$ sbatch myjobscript
- Key parameters include
  - Number of nodes
  - Number of tasks/node or total number of tasks
  - Partition (queue)
  - Job duration
  - Job name
  - Account
- See slurm.schedmd.com/sbatch.html for more details

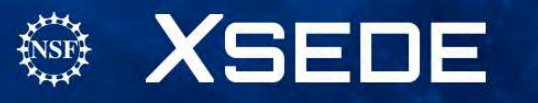

#### sbatch – basic job script

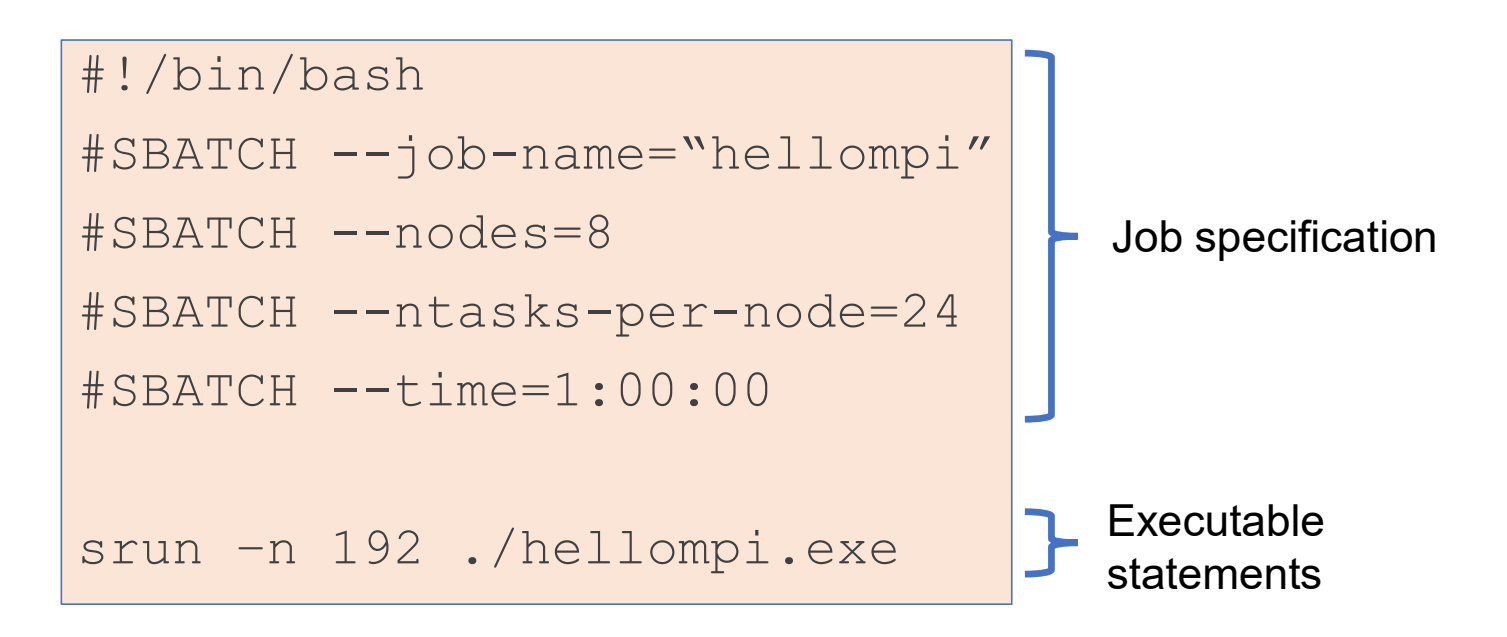

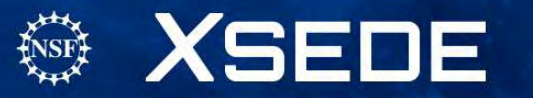

#### sbatch – basic job script

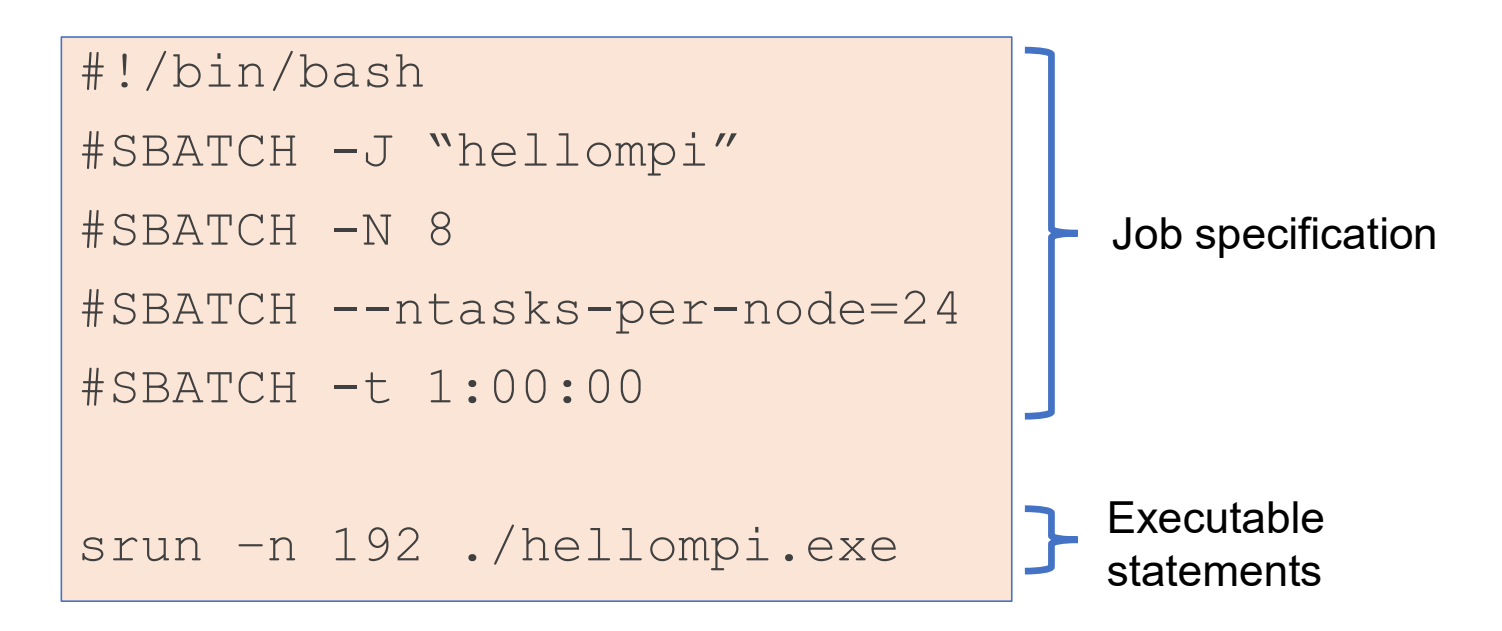

In the previous slide, we used the long form for the options. Slurm also provides abbreviations for some (not all) options

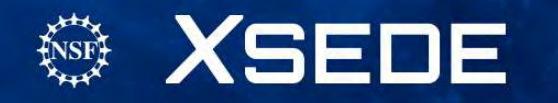

#### sbatch – selecting an account

- As a new user, you will probably have access to a single account (allocation)
- If you are on multiple allocations, be sure to explicitly specify the account that you want to charge to – the default won't necessarily be what you expect
- This is mandatory on expanse.sdsc.edu (new!)

```
#SBATCH --account=<account>
```

```
-- or --
```

```
#SBATCH -A <account>
```

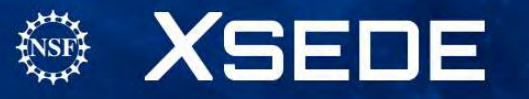

#### sbatch – improving your turnaround time

- Try to be as accurate as possible in estimating the wall time for your jobs
- But don't underestimate the time since your job will be killed if you exceed the time limit and any results that have not been checkpointed will be lost
- Note that the default wall time is normally set to the maximum wall time
- Slurm uses a strategy call backfill to improve throughput
- The scheduler can "loan out" nodes that are being held for a pending parallel job as long as the duration of the loan is less than time remaining until all nodes are available

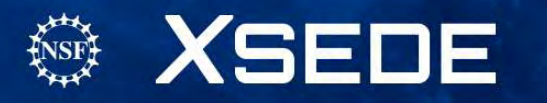

#### squeue – monitor jobs

- With squeue, you can monitor the state of jobs that had been submitted to the queues.
- Without any arguments, squeue returns information on the job status for all users. In most cases you will probably want to restrict to yourself using the -u option
- Many options for formatting output and restricting to particular job states, partitions or job ids
- See <u>slurm.schedmd.com/squeue.html/</u> for more details

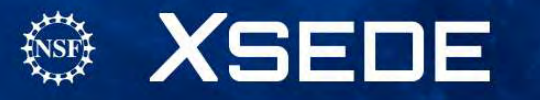

| SQ | ueue - | – monitor j | obs |
|----|--------|-------------|-----|
|    |        |             | /   |

| \$ squeue |           |          |         |    |            |       |                   |
|-----------|-----------|----------|---------|----|------------|-------|-------------------|
| JOBID PA  | ARTITION  | NAME     | USER    | ST | TIME       | NODES | NODELIST (REASON) |
| 18912381  | gpu-share | bash     | rynlm   | PD | 0:00       | 1     | (Resources)       |
| 18941470  | gpu-share | efe      | rbnjko  | PD | 0:00       | 1     | (Priority)        |
| 18937286  | gpu-share | aout     | xyzj    | PD | 0:00       | 1     | (Dependency)      |
| 18915882  | compute   | dask     | willc97 | PD | 0:00       | 8     | (Dependency)      |
| 18911406  | compute   | NGBW-JOB | cipres  | R  | 3-17:30:45 | 2     | comet-26-[01-02]  |
| 18918197  | shared    | NGBW-JOB | cipres  | R  | 1-06:30:41 | 1     | comet-08-16       |
|           |           |          |         |    |            |       |                   |

- For running jobs (state R), squeue lists the nodes being used
- For pending jobs (state PD), squeue states why job is not running
- Other job states include Completing (CG), Failed (F) and Cancelled (CA). See squeue documentation for full list
- Helpful Tip: squeue –u username lists only your jobs!

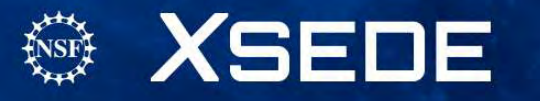

#### scancel – cancel jobs

- Slurm allows you to cancel jobs that are running or queued
- Use squeue to find jobid
- Comes in handy if you realize job is not progressing as expected, wrong input files were used, etc.

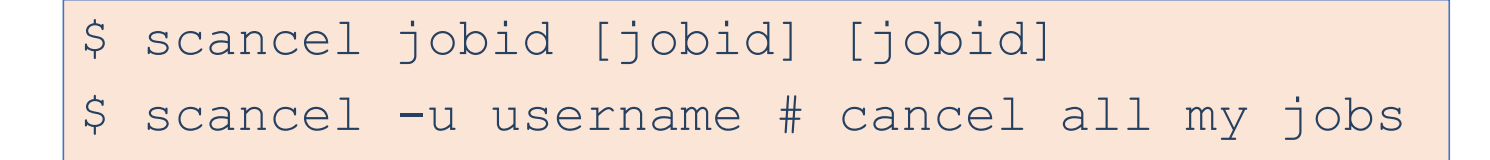

• See <u>slurm.schedmd.com/scancel.html/</u> for more details

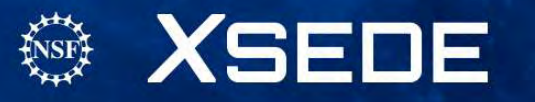

#### Site specific batch scheduling details

We touched briefly on batch scheduling and the generic Slurm command, but many of the details are site specific

- Partition names
- Maximum job sizes and wall times
- Scheduler tuning (e.g. optimized for throughput vs. large jobs)
- Ability to run shared jobs (e.g. use less than all core on node)

See the Stampede2, Expanse, Bridges2 and other user guides for more information

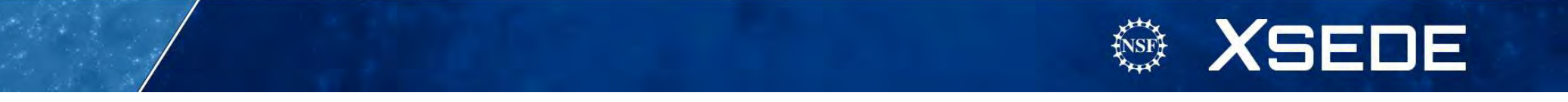
# Common problems encountered when running jobs:

- Invalid number of cores were requested
- Job runs out of CPU time
- Files can't be found
- Inadequate software permissions

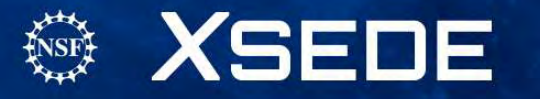

#### Managing Your Environment: Modules

Allows you to manipulate your environment.

- 'module list' shows currently loaded modules.
- 'module avail' shows available modules.
- 'module load' <name> loads desired module
- 'module swap' <name1> <name2> unloads <name1> and loads <name2>
- 'module show' <name> describes module.

Full documentation: https://buildmedia.readthedocs.org/media/pdf/Imod/latest/Imod.pdf

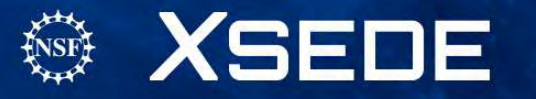

#### Quick module demo

[ux400689@login02 ~]\$ module list

Currently Loaded Modules:

1) shared 2) cpu/0.15.4 3) DefaultModules 4) gcc/10.2.0 5) slurm/expanse/20.02.3 [ux400689@login02 ~]\$ which gcc

/cm/shared/apps/spack/cpu/opt/spack/linux-centos8-zen/gcc-8.3.1/gcc-10.2.0n7su7jf54rc7l2ozegds5xksy6qhrjin/bin/gcc

[ux400689@login02 ~]\$ module swap gcc/10.2.0 gcc/9.2.0

The following have been reloaded with a version change:

1) gcc/10.2.0 => gcc/9.2.0

[ux400689@login02 ~]\$ which gcc

/cm/shared/apps/spack/cpu/opt/spack/linux-centos8-zen/gcc-8.3.1/gcc-9.2.0w7xm5ba2an66khz7wjkjnocbdhmou2qb/bin/gcc

[ux400689@login02 ~]\$ module unload gcc

```
[ux400689@login02 ~]$ which gcc
```

/usr/bin/gcc

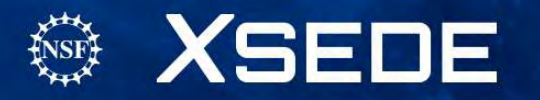

75

## And which gcc is /usr/bin/gcc?

• Operating system default gcc:

[ux400689@login02 ~]\$ gcc -v

Using built-in specs.

COLLECT\_GCC=gcc

COLLECT\_LTO\_WRAPPER=/usr/libexec/gcc/x86\_64-redhat-linux/8/lto-wrapper

OFFLOAD\_TARGET\_NAMES=nvptx-none

OFFLOAD\_TARGET\_DEFAULT=1

Target: x86\_64-redhat-linux

Configured with: ../configure --enable-bootstrap --enable-languages=c,c++,fortran,lto -prefix=/usr --mandir=/usr/share/man --infodir=/usr/share/info --withbugurl=http://bugzilla.redhat.com/bugzilla --enable-shared --enable-threads=posix --enablechecking=release --enable-multilib --with-system-zlib --enable-\_\_\_cxa\_atexit --disablelibunwind-exceptions --enable-gnu-unique-object --enable-linker-build-id --with-gcc-majorversion-only --with-linker-hash-style=gnu --enable-plugin --enable-initfini-array --with-isl --disable-libmpx --enable-offload-targets=nvptx-none --without-cuda-driver --enable-gnuindirect-function --enable-cet --with-tune=generic --with-arch\_32=x86-64 --build=x86\_64redhat-linux

Thread model: posix

gcc version 8.3.1 20190507 (Red Hat 8.3.1-4) (GCC)

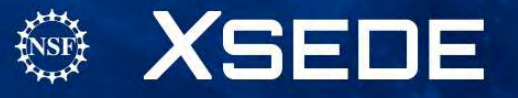

76

## For the following exercise (same steps as before):

- Check to see if connection is still live, if not:
- For ssh to XSEDE SSO login hub (today!) ssh username@login.xsede.org username is XSEDE User Portal username
- And from there go to your XSEDE resource, for example: gsissh expanse

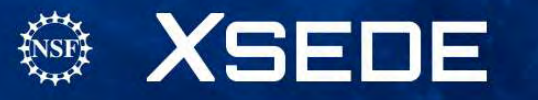

# SDSC Expanse Cluster & Modules

- Default environment gcc compilers, no MPI implementation
- We will add openmpi library (issue the commands below)

module load openmpi
which mpicc

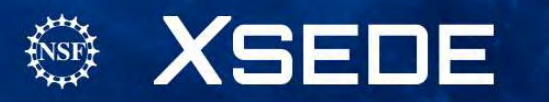

# SDSC Expanse Cluster & Modules

- Default environment gcc compilers, no MPI implementation
- We will add openmpi library (issue the commands below)

module load openmpi
which mpicc

[ux400689@login02 ~]\$ module load openmpi [ux400689@login02 ~]\$ which mpicc /cm/shared/apps/spack/cpu/opt/spack/linux-centos8-zen2/gcc-10.2.0/openmpi-4.0.4g62qv7hwmzegprnzni6cjvombwxu3cu6/bin/mpicc

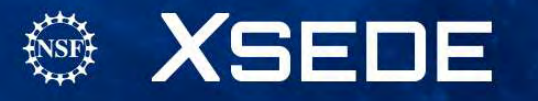

#### Module demo on expanse

```
[ux400689@login02 ~]$ module list
Currently Loaded Modules:
  1) shared 2) cpu/0.15.4 3) DefaultModules 4) gcc/10.2.0 5)
slurm/expanse/20.02.3
```

```
[ux400689@login02 ~]$ module load openmpi
[ux400689@login02 ~]$ which mpicc
/cm/shared/apps/spack/cpu/opt/spack/linux-centos8-zen2/gcc-10.2.0/openmpi-4.0.4-
g62qv7hwmzegprnzni6cjvombwxu3cu6/bin/mpicc
[ux400689@login02 ~]$ module list
```

```
Currently Loaded Modules:

1) shared 2) cpu/0.15.4 3) DefaultModules 4) gcc/10.2.0 5)

slurm/expanse/20.02.3 6) openmpi/4.0.4
```

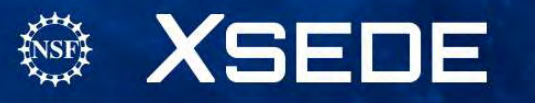

#### Exercise

- Make sure you are on expanse.sdsc.edu
- Run the hello\_world sample code provided
- No input file needed
- Copy batch script from my home directory:
   cp ~ux400689/hello.sb .
- Note the period at the end of the command, this means "my current directory"

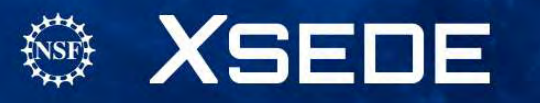

#### Job script

```
#!/bin/bash
#SBATCH --job-name="hello"
#SBATCH --output="hello.%j.%N.out"
#SBATCH --partition=shared
#SBATCH --nodes=1
#SBATCH --ntasks-per-node=4
#SBATCH --mem=4G
#SBATCH --account=uic410
#SBATCH --export=ALL
#SBATCH -t 00:05:00
#This job runs with 1 nodes, 4 cores per node for a total of 4 cores
module purge
module load cpu
module load gcc
module load openmpi
module load slurm
srun -n 4 ~ux400689/helloworld/mpi hello world
```

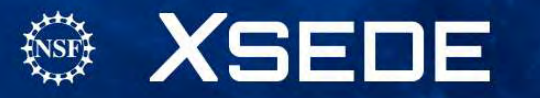

#### **Exercise**:

 Submit the job sbatch hello.sb

- Monitor the job (squeue -u username)
- Make sure you have the output files at job completion

[ux400689@login02 ~]\$ ls hello.2032563.exp-2-48.out hello.sb shallow shallow-ihpcss.sb hello.2036143.exp-1-17.out helloworld shallow-ihpcss shallow-slurm.sb [ux400689@login02 ~]\$

more hello\*out (for this case, yours will be different!)

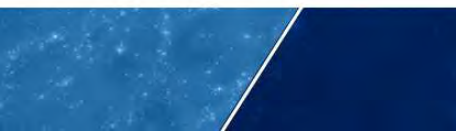

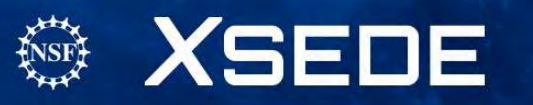

#### Output files: need to show successful completion

[ux400689@login02 ~]\$ more hello.2036143.exp-1-17.out Hello world from processor exp-1-17, rank 2 out of 4 processors Hello world from processor exp-1-17, rank 0 out of 4 processors Hello world from processor exp-1-17, rank 1 out of 4 processors Hello world from processor exp-1-17, rank 3 out of 4 processors

This example shows that we ran on node exp-1-17, using 4 processor (cores) on that node

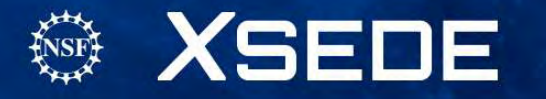

# More "helpful" resources

xsede.org→User Services

- Resources available at each Service Provider
  - User Guides describing memory, number of CPUs, file systems, etc.
  - Storage facilities
  - Software (Comprehensive Search)
- Training: portal.xsede.org → Training
  - Course Calendar
  - On-line training
- Get face-to-face help from XSEDE experts at your institution; contact your local Campus Champions.
- Extended Collaborative Support

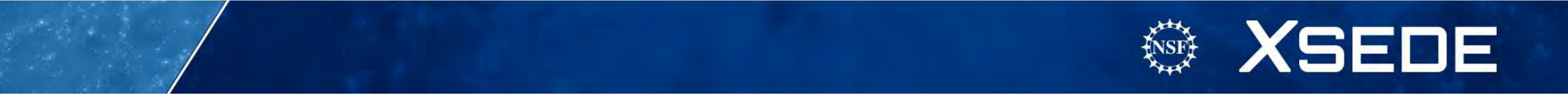

#### **Need help?** Reporting and Tracking Issues

- portal.xsede.org → Help Submit ticket
- portal.xsede.org  $\rightarrow$  My XSEDE  $\rightarrow$  Tickets
  - Submit ticket
  - View past tickets (both open and closed)
- Can also email help@xsede.org or call 1-866-907-2383, at any hour (24/7)

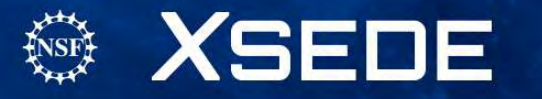

# XSEDE Training Survey

- Afte the end of this training, you will receive a link to a survey by email. Please complete this survey, *we value your feedback*, and will use your input to help improve our training offerings.
- Slides from this workshop will be available at <u>http://hpcuniversity.org/trainingMaterials/253/</u>

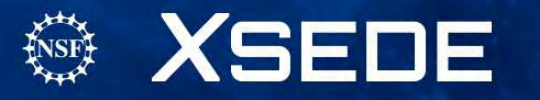

# Thanks for listening and welcome to XSEDE!

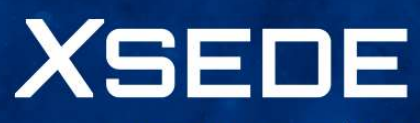

Extreme Science and Engineering Discovery Environment

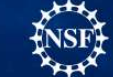

Supported by OAC 15-48562.

# Additional slides to set up Globus Connect for transfers to your laptop

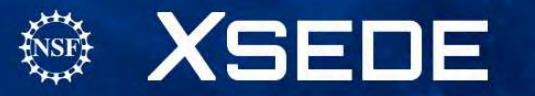

#### Globus Dashboard

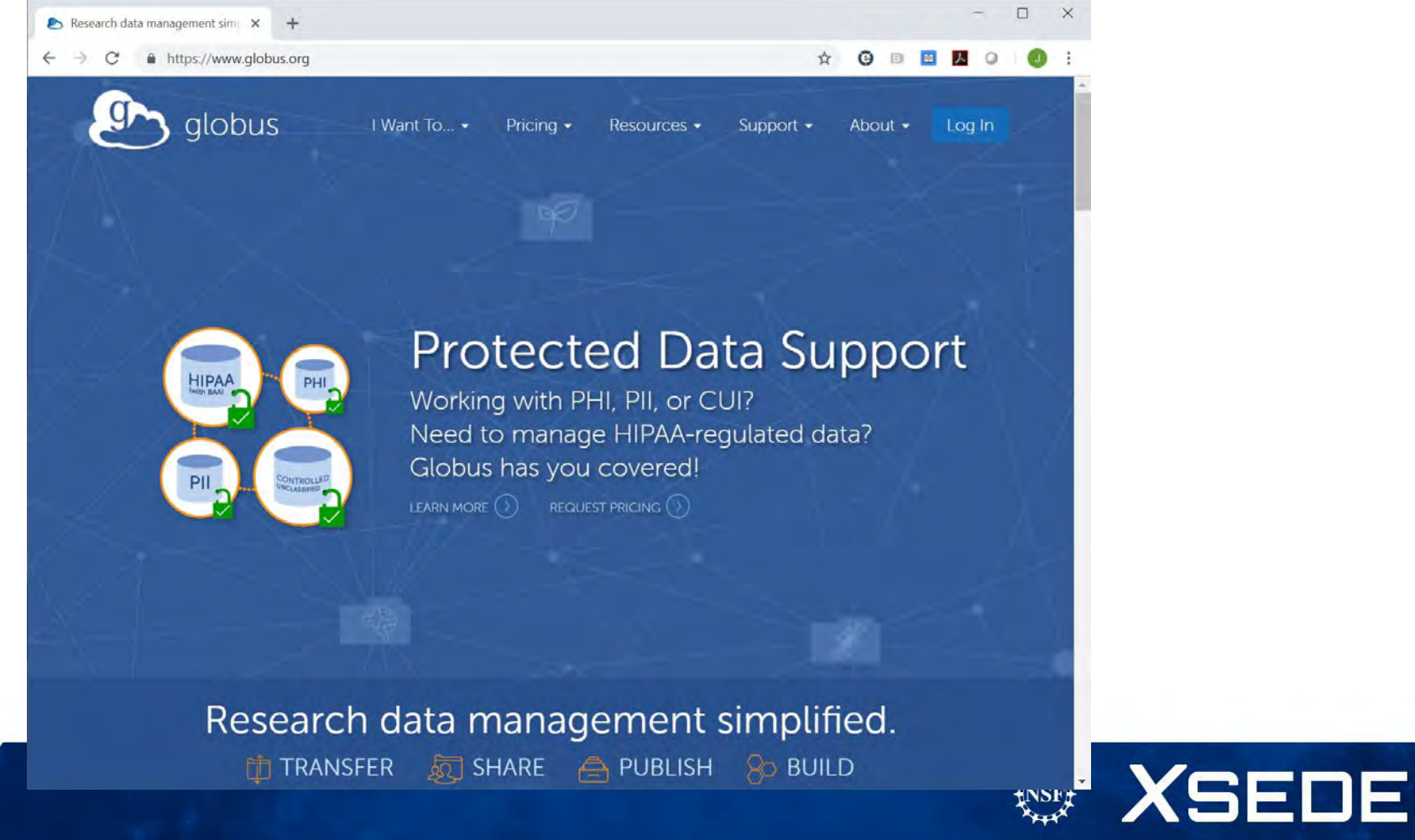

#### Login to use Globus Web App

| 🔊 globus |                                                                                             | Globus Account Log In |
|----------|---------------------------------------------------------------------------------------------|-----------------------|
|          | Log in to use Globus Web App                                                                |                       |
|          | Use your existing organizational login<br>e.g., university, national lab, facility, project |                       |
|          | XSEDE                                                                                       |                       |
|          | Continue                                                                                    |                       |
|          | Or G Sign in with Google Sign in with ORCID ID                                              |                       |
|          |                                                                                             |                       |
|          |                                                                                             |                       |

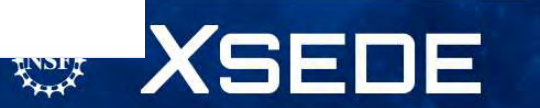

#### Use XSEDE Identity Provider

| ▶ Log In using Globus × + ← → C ▲ https://auth.globus.org/p/ | login?redirect_uri=%2Fv2%2Foauth2%2Fauthorize%3Fclient_id%3D89                                                      | ba3e72_ 🛠 🕝 🖻 🖪      |   | • | × |
|--------------------------------------------------------------|----------------------------------------------------------------------------------------------------|----------------------|---|---|---|
| 🕒 globus                                                     |                                                                                                    | Globus Account Log I | n |   |   |
|                                                              | Log in to use Globus Web App                                                                                        | _                    |   |   |   |
|                                                              | Use your existing organizational login<br>e.g., university, national tab, facility, project                         |                      |   |   |   |
|                                                              | XSEDE <br>Wheaton College (MA)                                                                                      | •                    |   |   |   |
|                                                              | Woods Hole Oceanographic Institution<br>WSL - Eidg. Forschungsanstalt für Wald, Schnee und<br>Landschäft            |                      |   |   |   |
|                                                              | XSEDE<br>Yale University                                                                                            |                      |   |   |   |
|                                                              | Zealand Business College<br>Zealand Institute of Business and Technology<br>Zentral- und Hochschulbibliothek Luzern |                      |   |   |   |

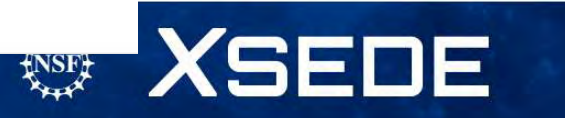

#### Sign in with XSEDE credentials

| XSEDE User Portal Delega ×                                                |                    |                                                                                                    |                     | DELY        | -       |     | × |
|---------------------------------------------------------------------------|--------------------|----------------------------------------------------------------------------------------------------|---------------------|-------------|---------|-----|---|
| 🗧 🤿 C 🤮 https://oa4mp.xsede.org/oauth/authorize?oaut                      | th_token=myp       | roxy%3Aoa4mp%2C2012                                                                                                    | %3Aoauth1%3A%       | 2FtempCre   | d%2F1   | 2   | = |
| XSEDE<br>Extreme Science and Engineering<br>Discovery Environment.        |                    |                                                                                                    |                     | 1           |         |     |   |
| Welcome to the XSEDE's Client Authorization Page                          |                    |                                                                                                    |                     |             |         |     |   |
| Science Gateway Access                                                    |                    |                                                                                                    |                     |             |         |     |   |
| he XSEDE Science Gateway or Service below is requesting access to you     | r XSEDE account    | . If you approve, please sign                                                                                                    | n with your XSEDE u | sername and | passwor | rd. |   |
| ote: Only members of active XSEDE project allocations will be able to sig | n in on this page. | SIGN IN                                                                                                    |                     |             |         |     |   |
| The XSEDE Science Gateway listed below is requesting access to your       | Username           | UIGHT IN                                                                                                    |                     |             |         |     |   |
| XSEDE account. If you approve, please sign in.                            | Password           |                                                                                                    |                     |             |         |     |   |
| Name: Globus<br>URL: http://www.globus.org/                               | SIGN IN            | CANCEL                                                                                                    |                     |             |         |     |   |
| Please send any questions or comments about this site to neuronance of    | 1                  | A Carlo                                                                                                    |                     |             |         | -   |   |
|                                                                           | A 1990             | and the second second s |                     |             |         |     |   |
| -                                                                         |                    | a constant                                                                                                    | Sta-                |             |         |     |   |
|                                                                           |                    |                                                                                                    | 100 mg .            |             |         |     |   |
|                                                                           |                    |                                                                                                    |                     | Sec. 1.     |         |     |   |
|                                                                           |                    |                                                                                                    |                     |             |         |     |   |
|                                                                           |                    |                                                                                                    |                     |             |         |     |   |
|                                                                           |                    |                                                                                                    | 118 12 -            | -           |         |     |   |
|                                                                           |                    |                                                                                                    | 1000                | 100 C       |         |     |   |

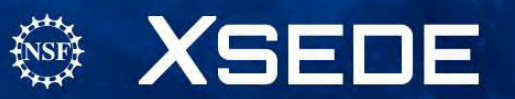

#### Globus Online File Transfer

| globus ≡                                                                                                    | File               | e Manager                        | Panels                                         | Bookmark Manager                                                                                                    |  |
|----------------------------------------------------------------------------------------------------|--------------------|----------------------------------|------------------------------------------------|----------------------------------------------------------------------------------------------------|--|
| File Manager                                                                                                    | Collection<br>Path | Start here                       |                                                | Bookmark ~                                                                                                    |  |
| NNED BOOKMARKS       You have no pinned<br>bookmarks       Bookmark Manager       Image: Image: I |                    | Click in the <b>Collection</b> f | field above to begin<br>ite tour of what's new | <ul> <li>Share</li> <li>Transfer or Sync to</li> <li>New Folder</li> <li>Kename</li> <li>Delete Selected</li> <li>Preview Illminuti</li> <li>Download (https)</li> <li>Open (https)</li> <li>Get Link</li> <li>Show Hidden fleme</li> <li>Dewritwate</li> </ul> |  |

Ε

#### Start by typing one endpoint

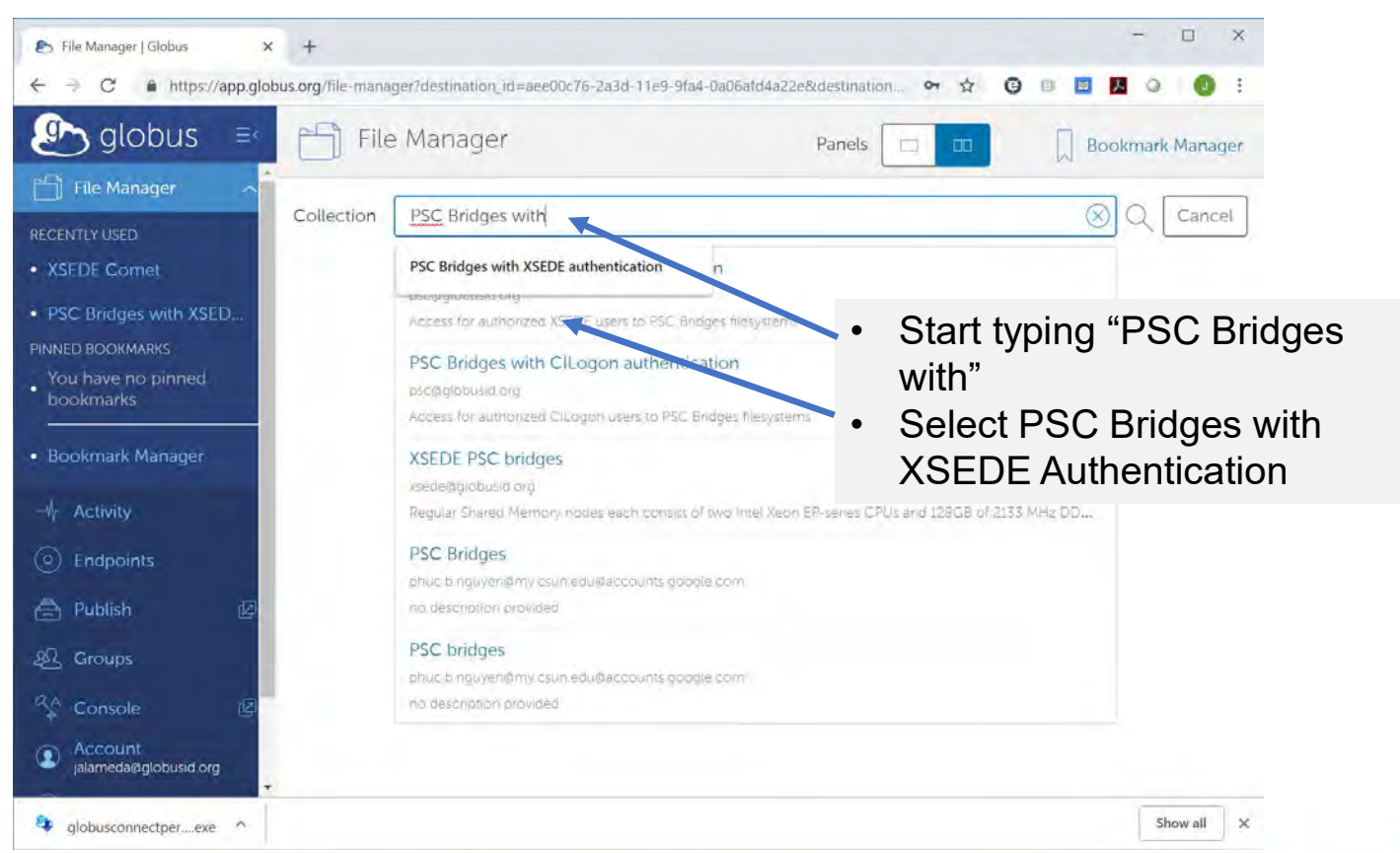

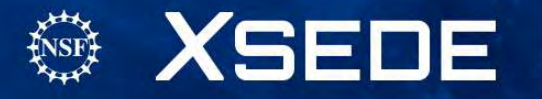

#### Select Bridges, XSEDE Authentication

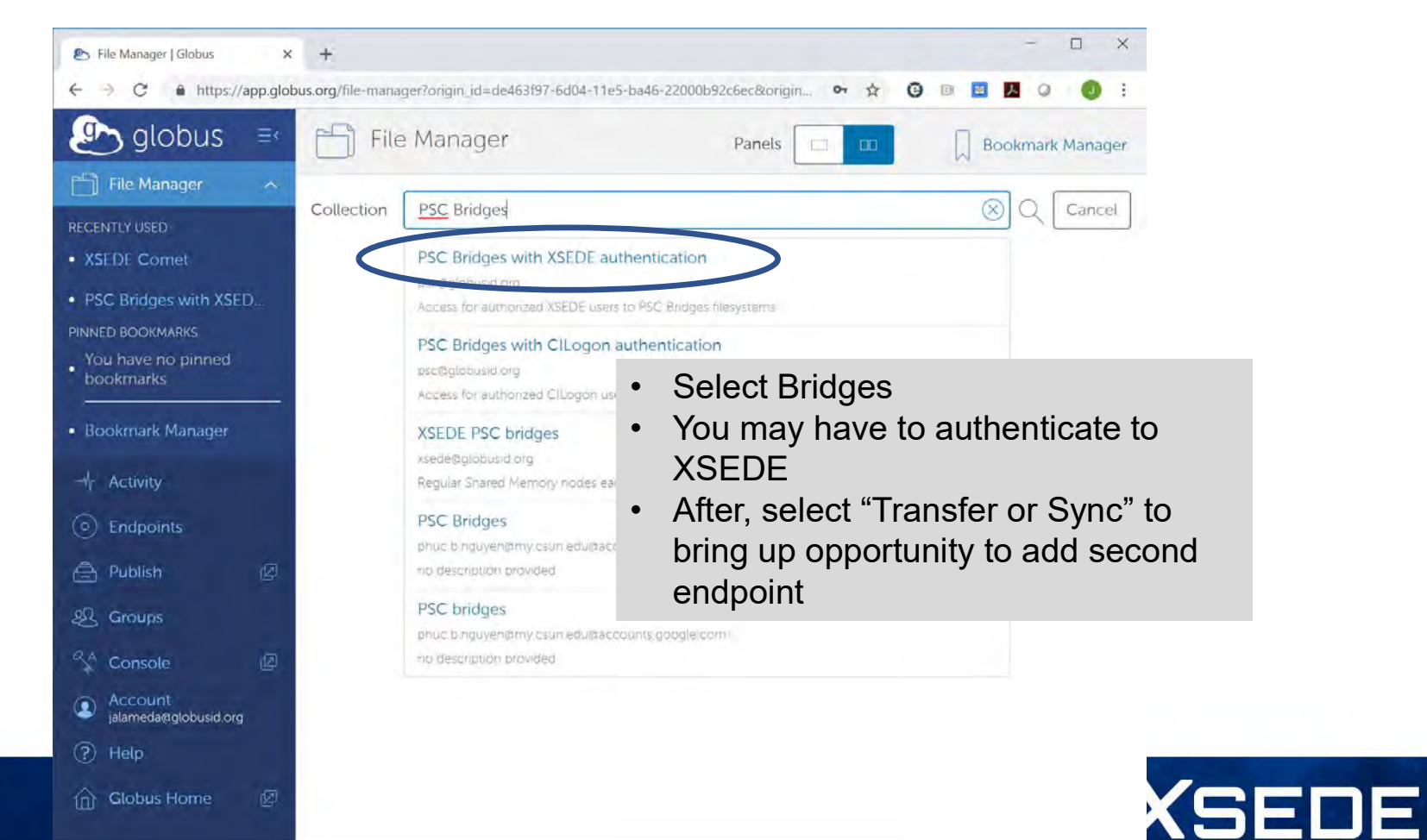

#### **Install Globus Connect Personal**

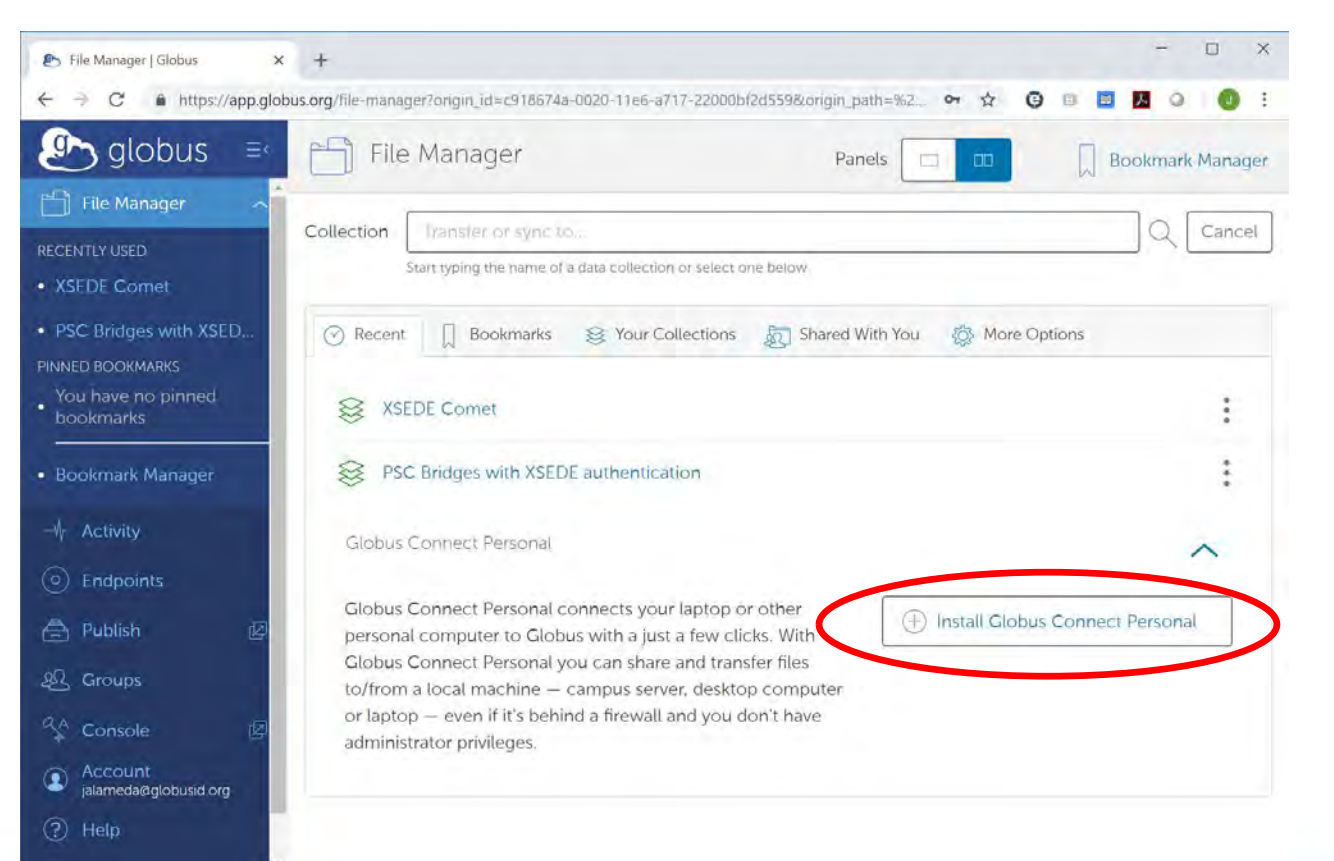

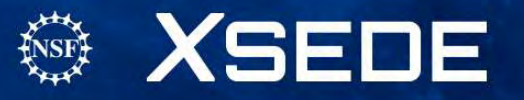

#### Name your endpoint

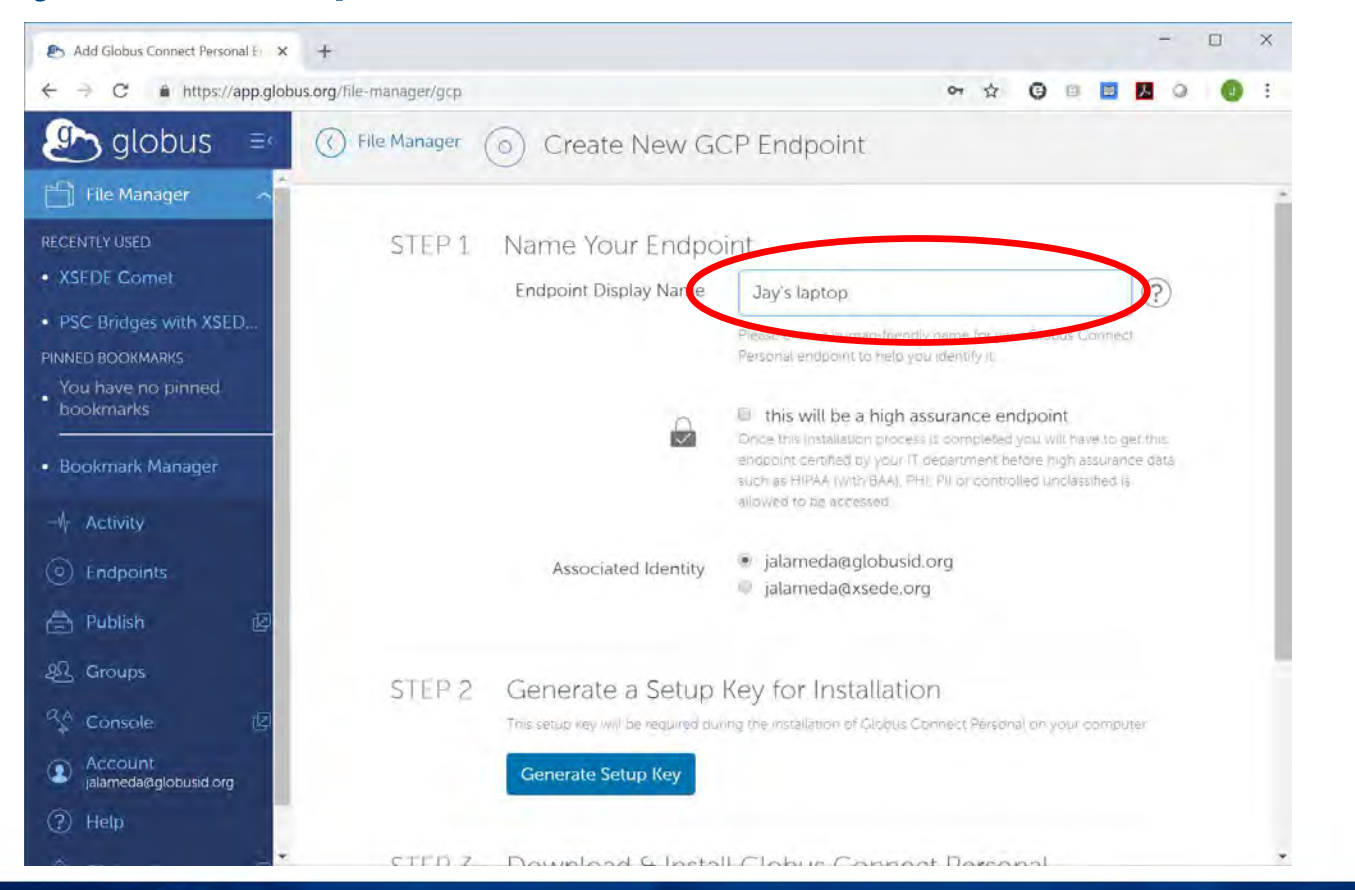

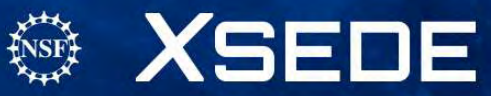

#### Associate with your XSEDE identity

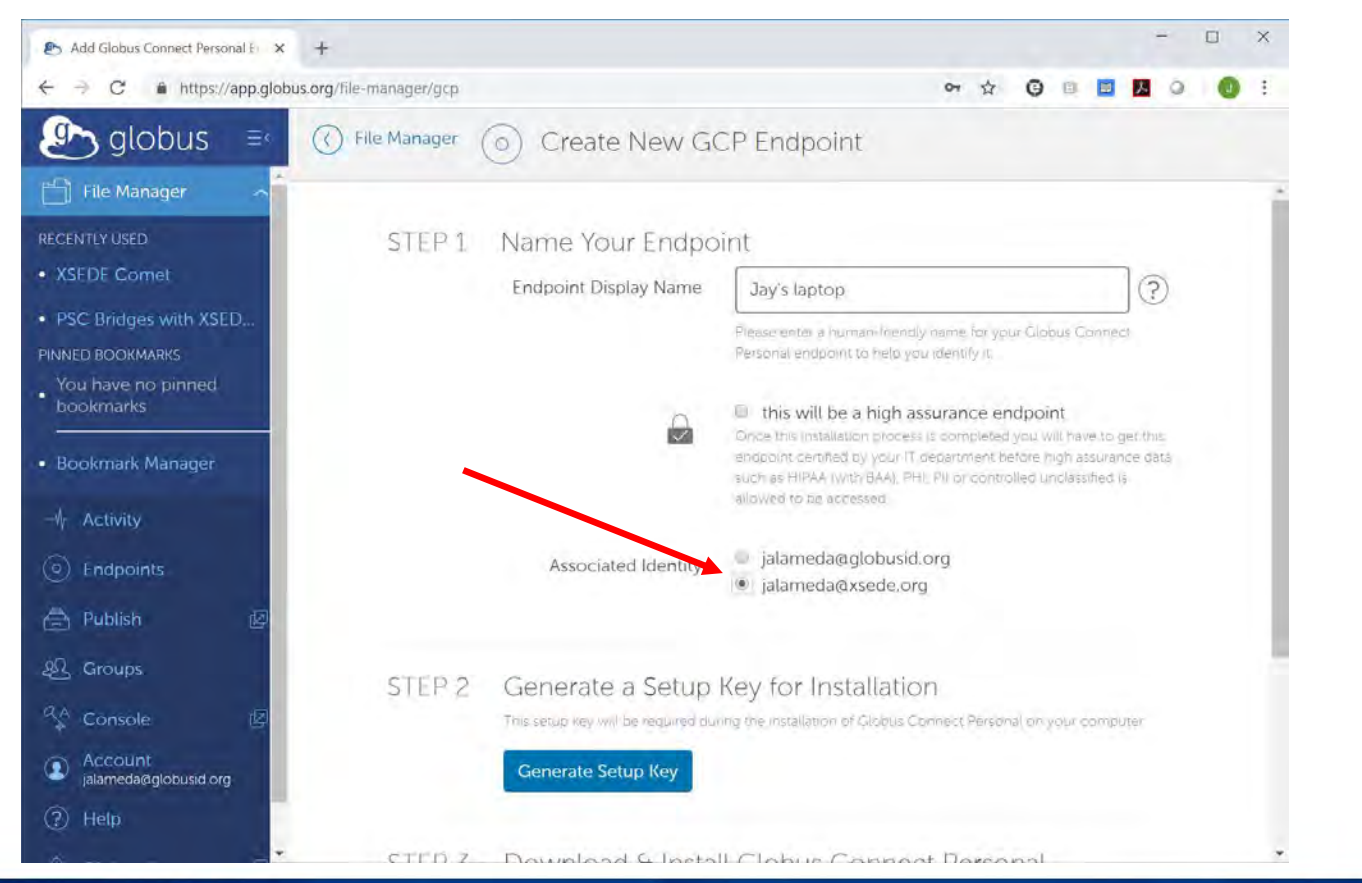

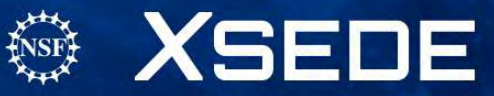

#### **Generate Setup Key**

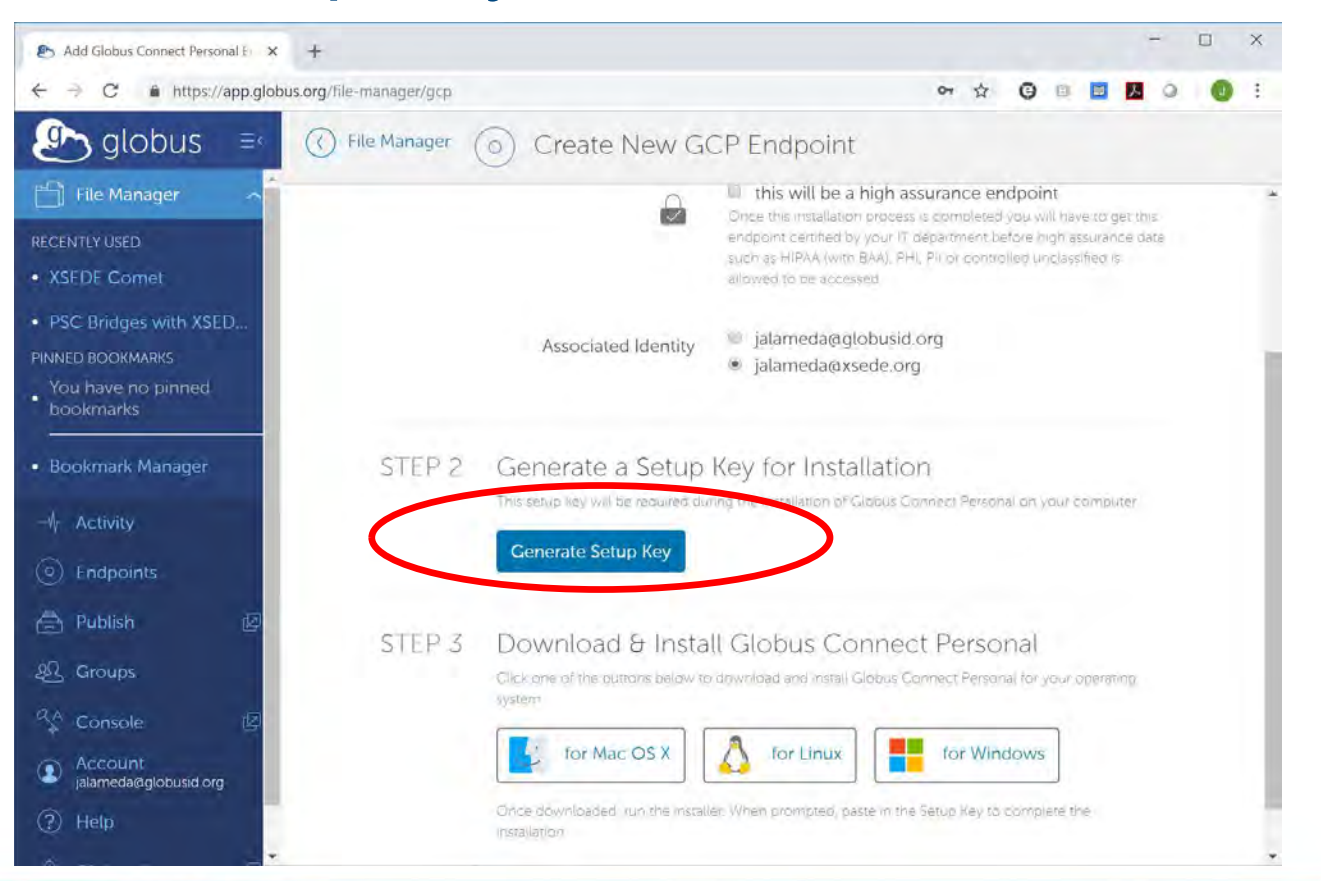

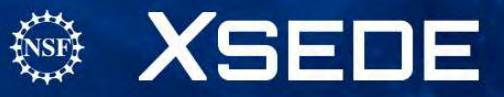

#### Copy Setup Key into your clipboard

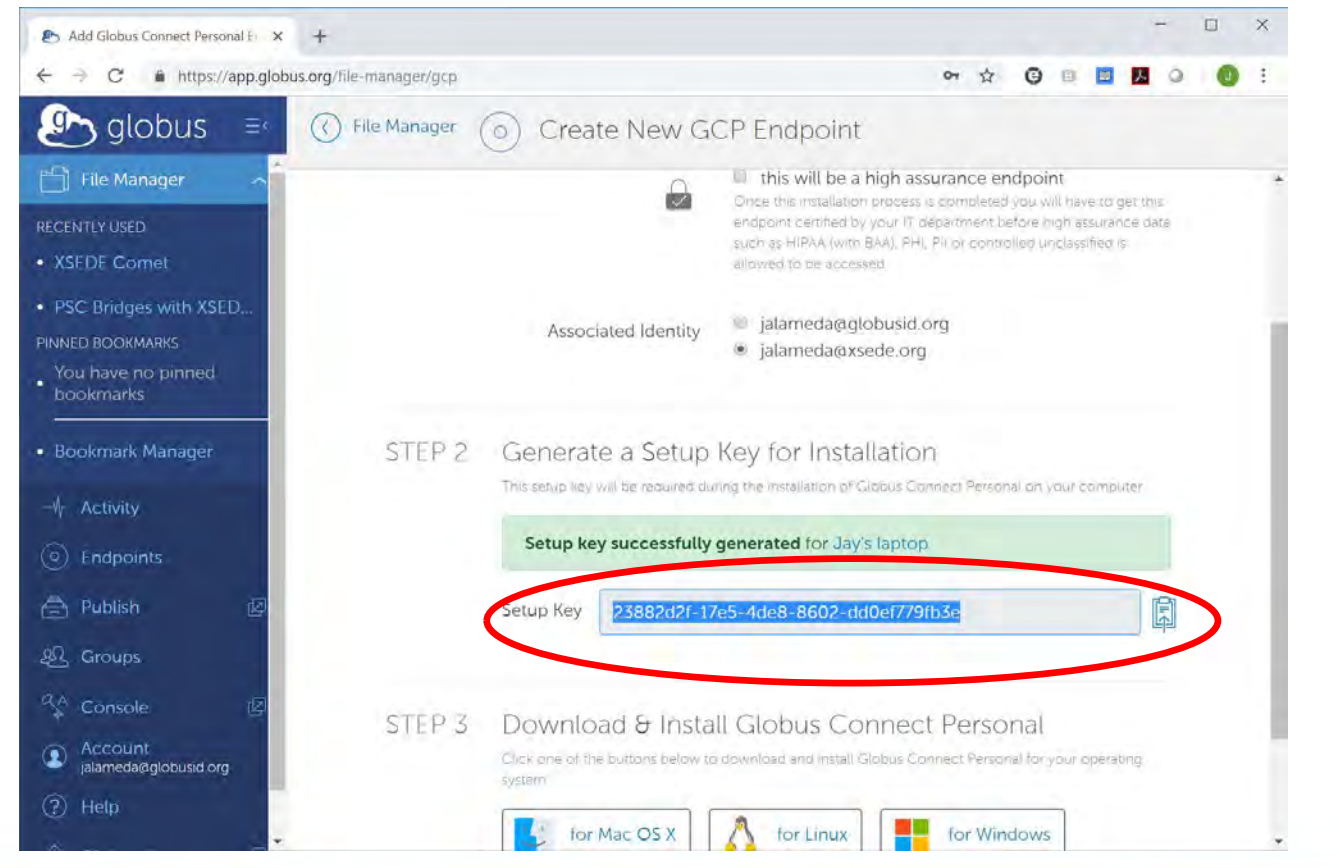

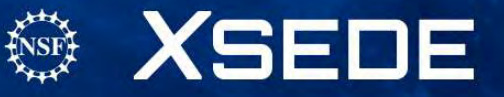

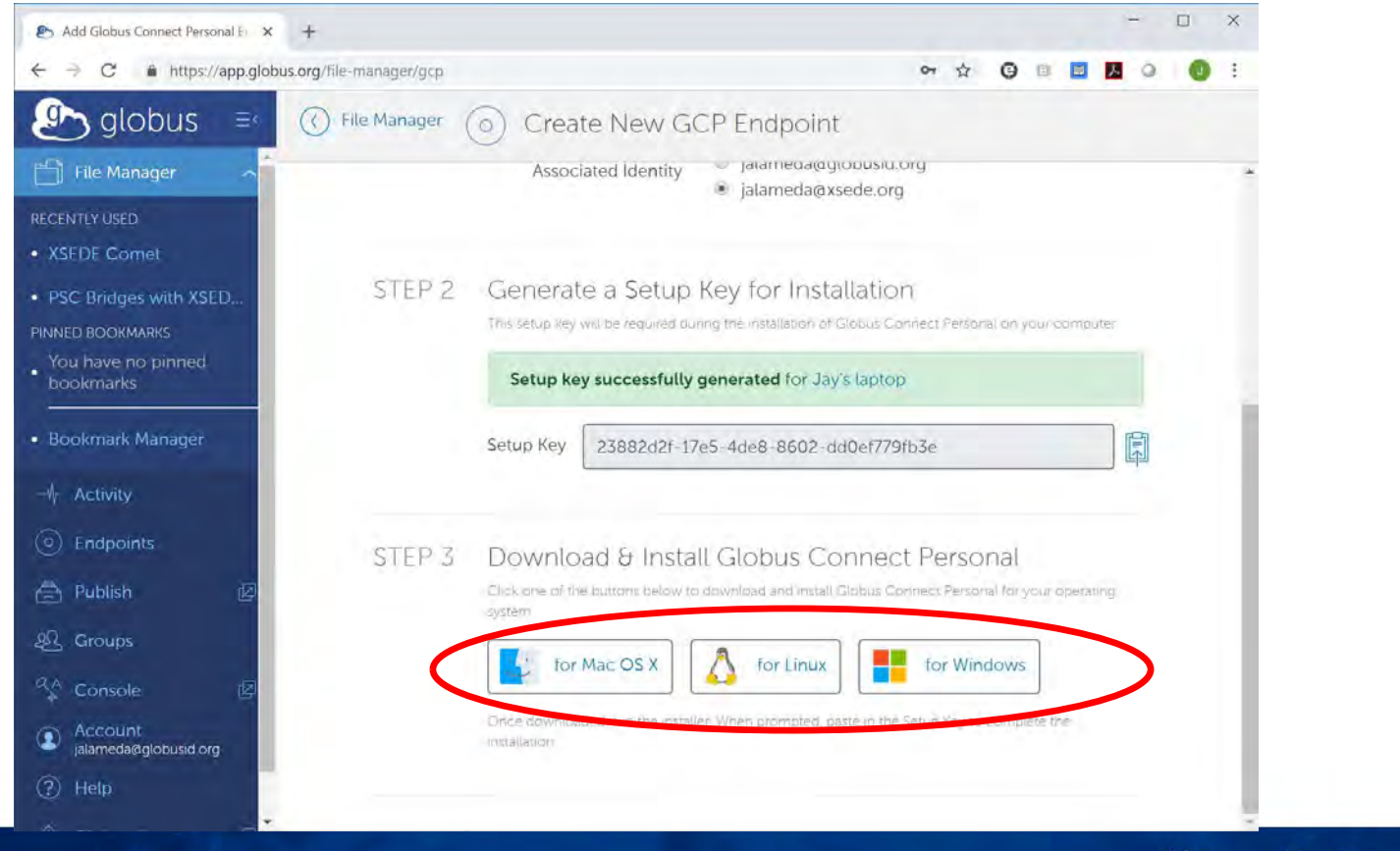

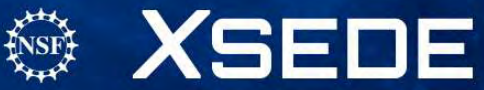

#### Paste Setup Key after installing Globus Connect Personal

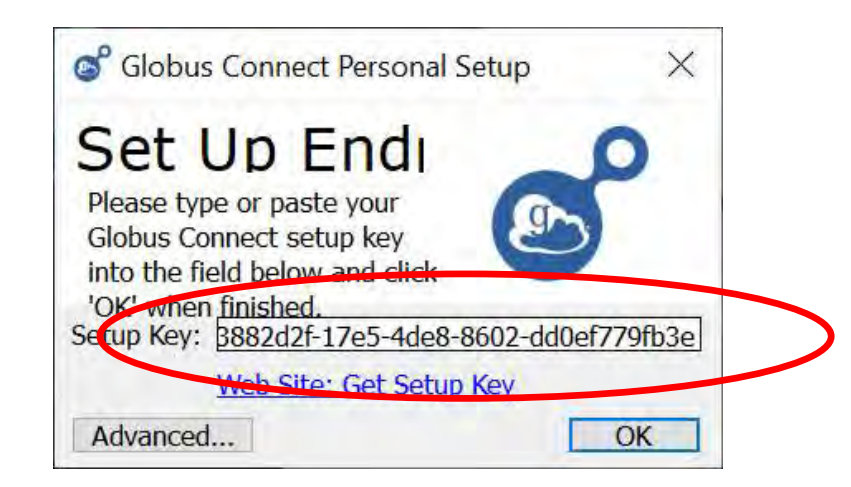

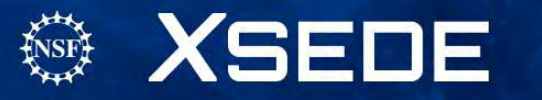

#### Return to the File Manager to access your new endpoint

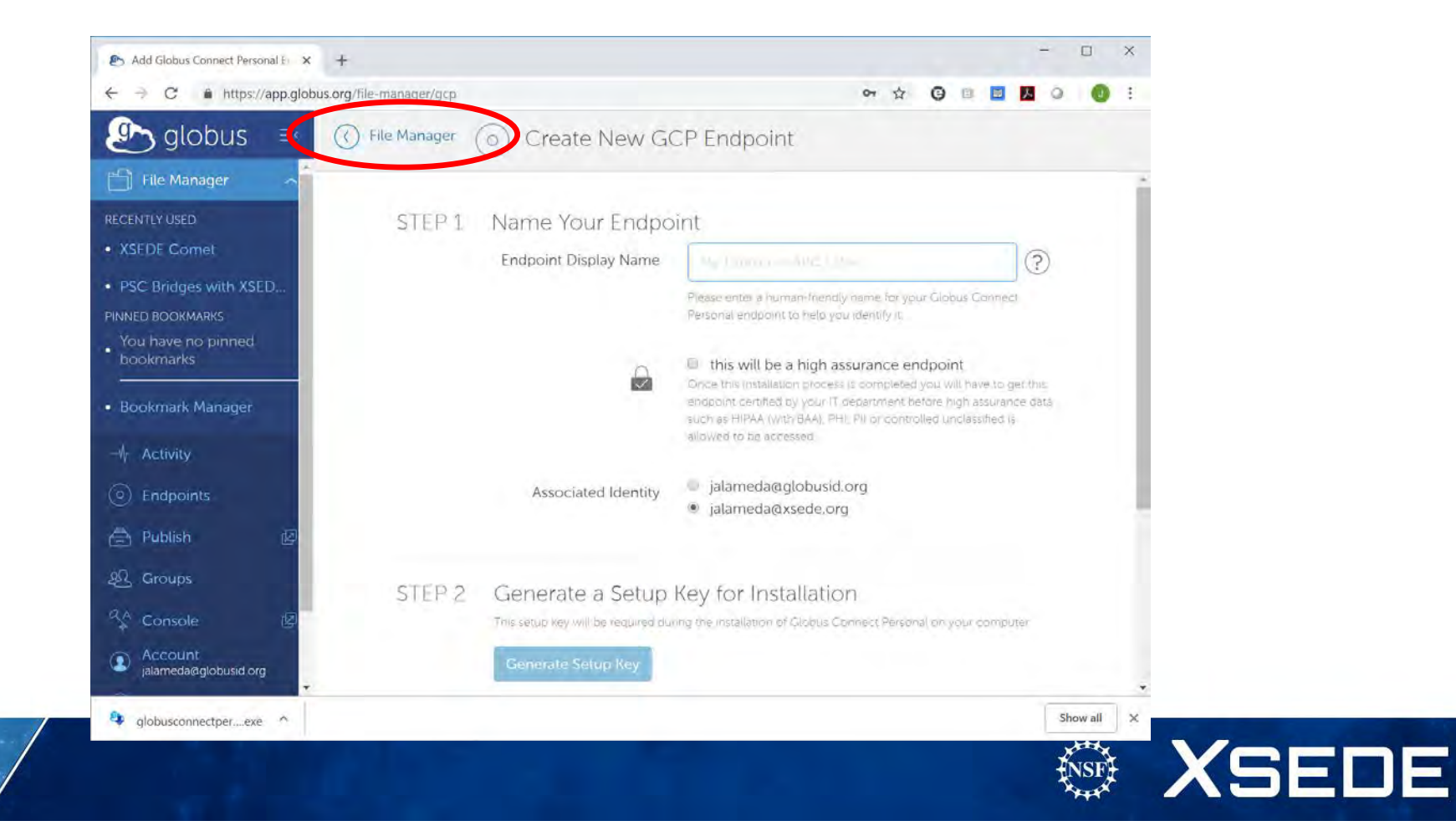

#### Select new endpoint in second collection bar

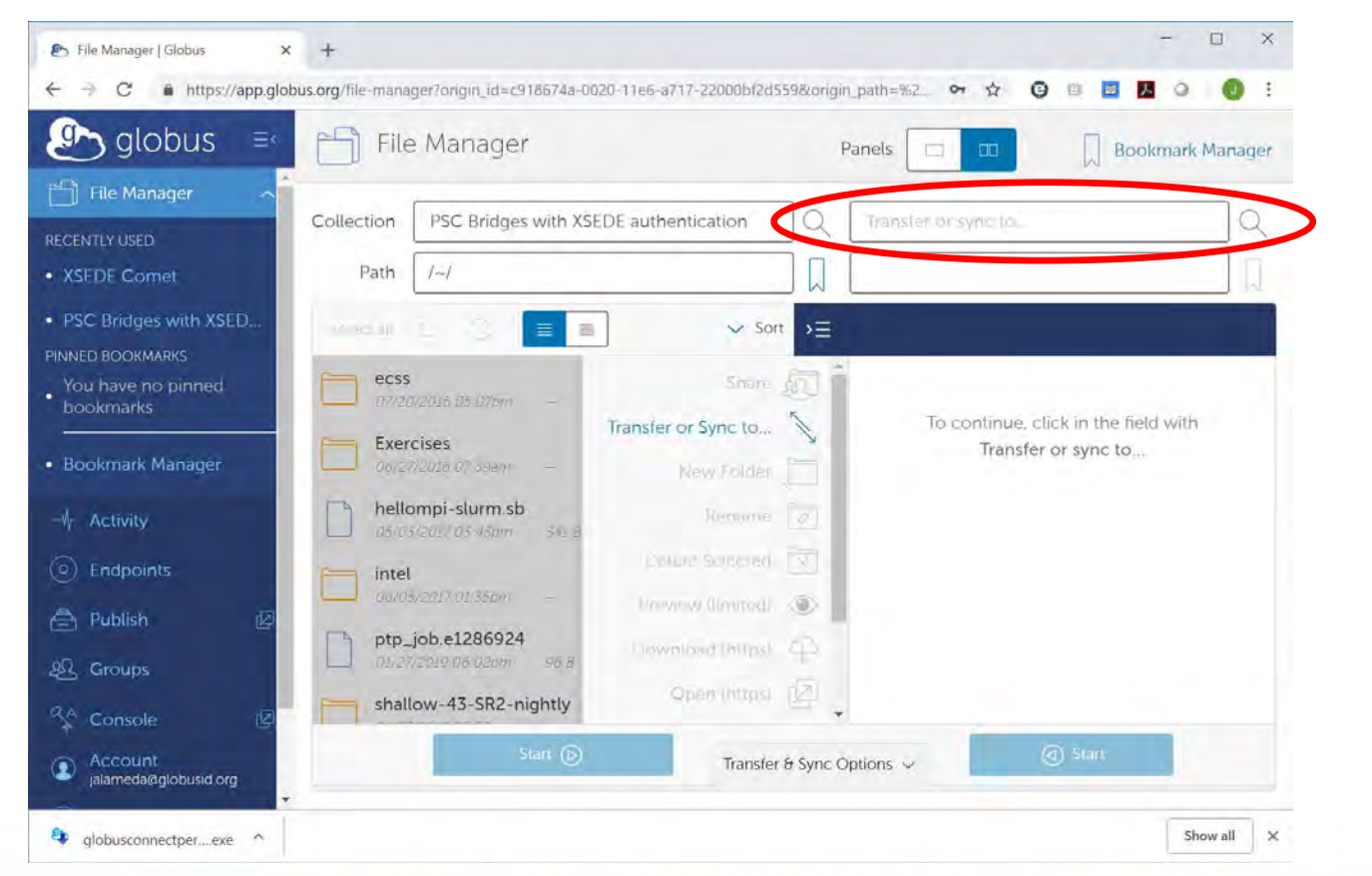

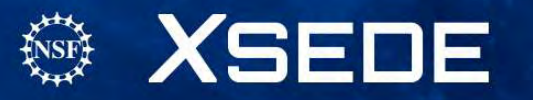

#### Start typing the endpoint name, and select your endpoint

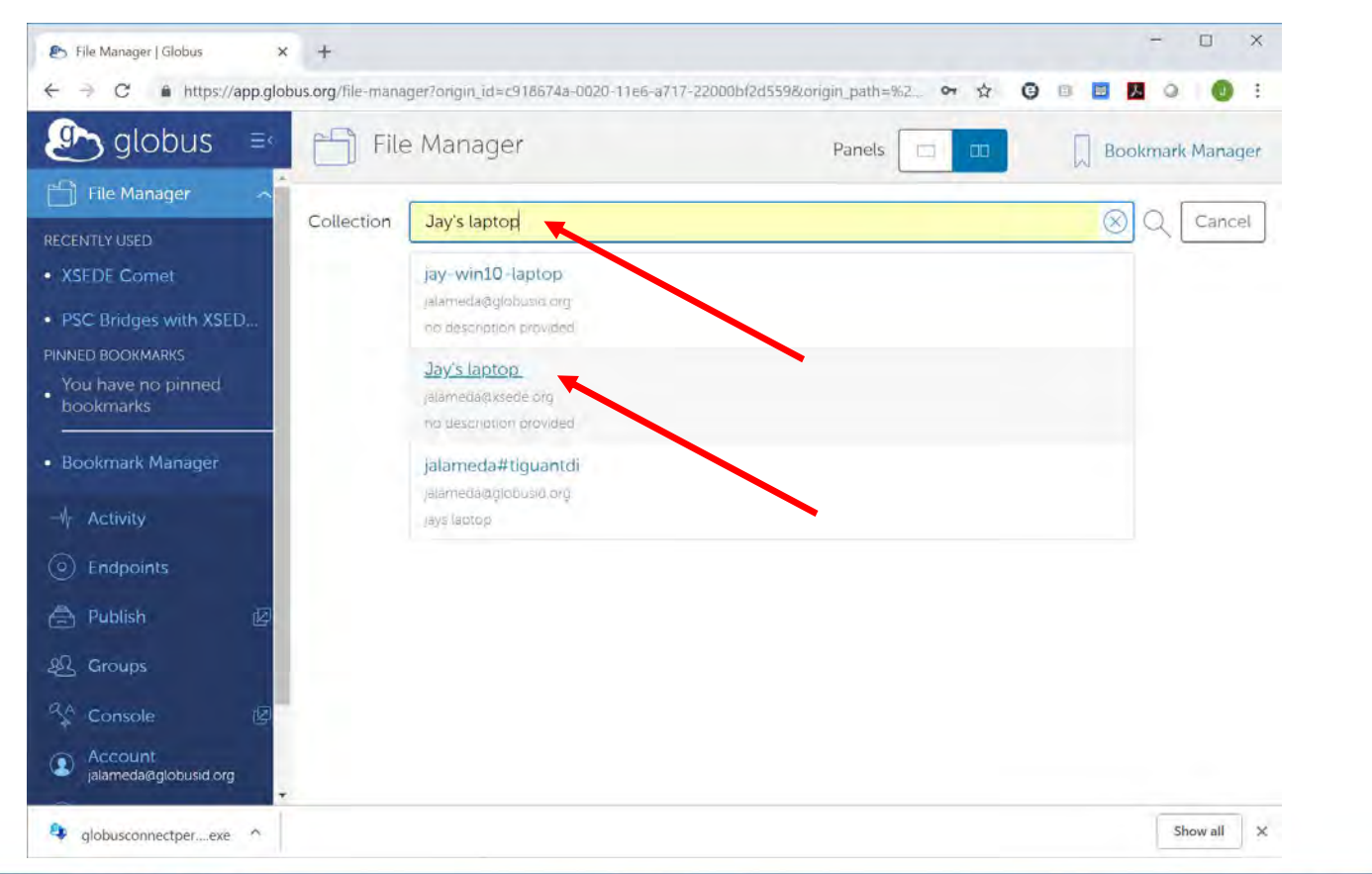

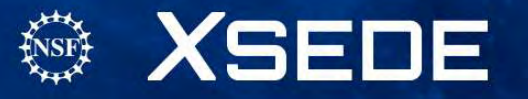

#### Now have directory listings for both systems

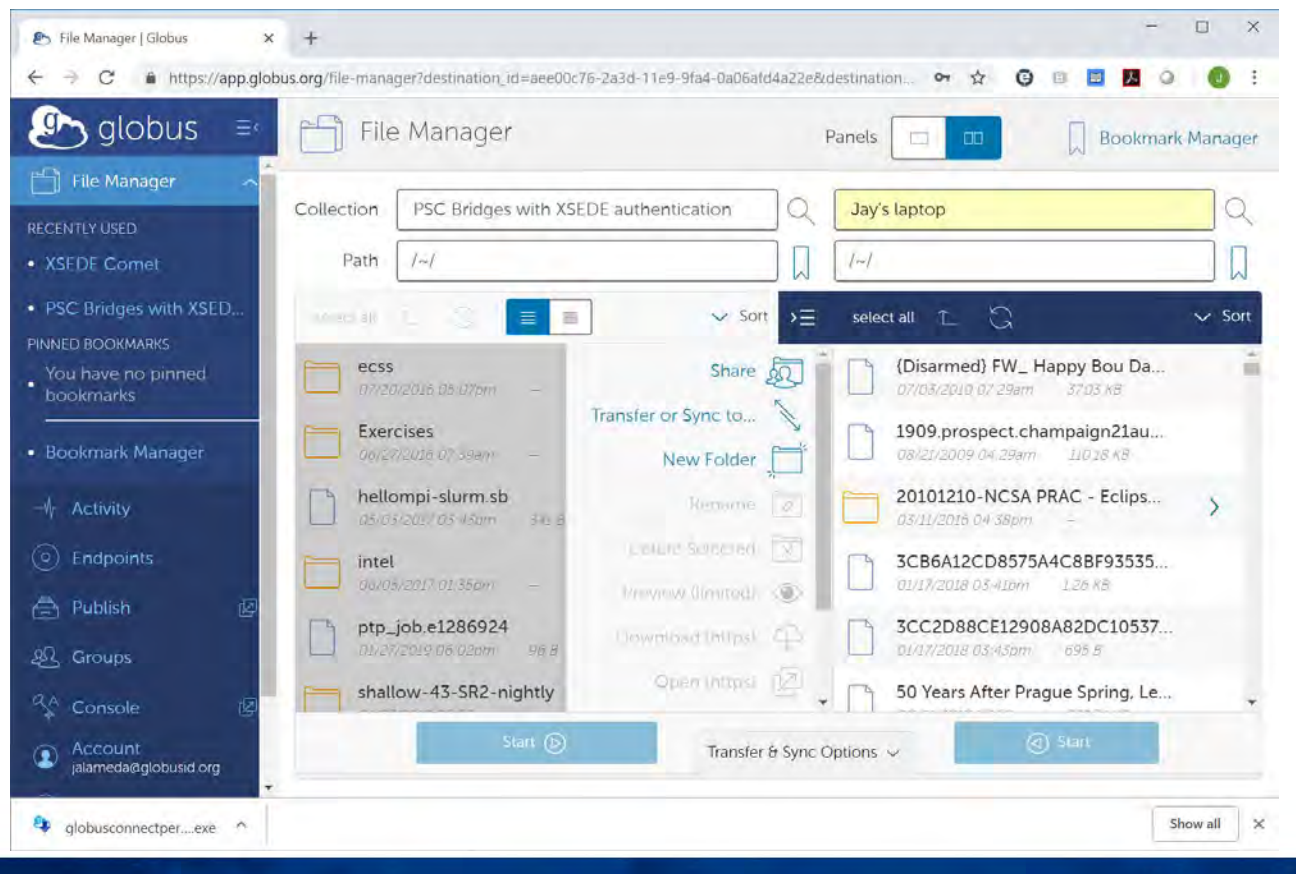

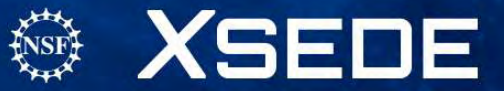

#### Select file to move

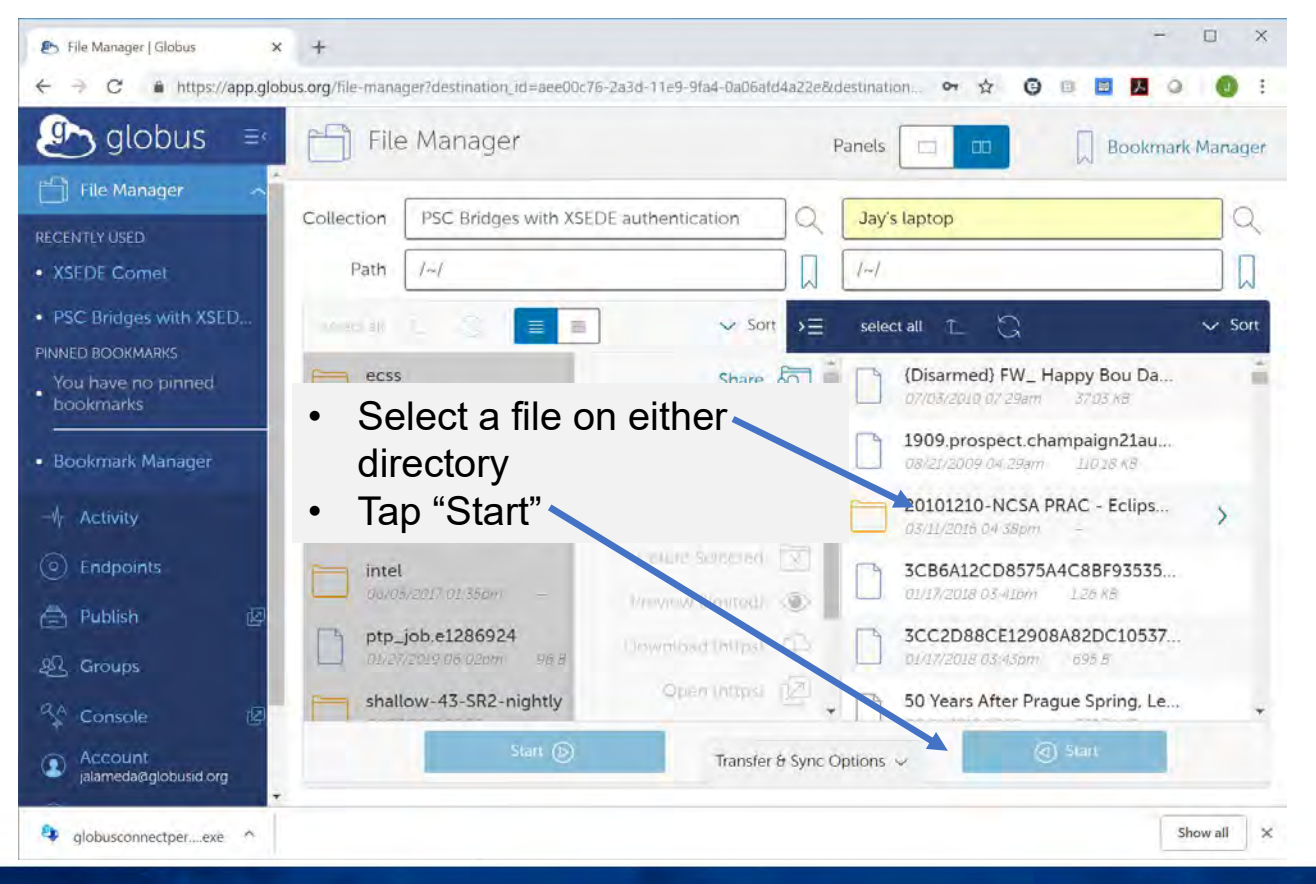

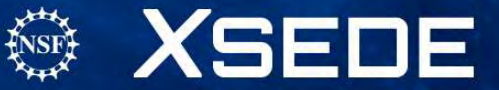